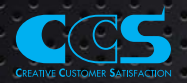

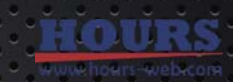

CE

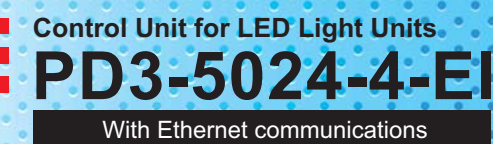

# **Instruction Guide**

Thank you for purchasing a CCS product. To ensure proper use of the product, please read this Instruction Guide before use and keep it for your future reference.

This Control Unit is specifically designed to control the light intensity of CCS LED Light Units. It is mainly used to control LED Light Units that are used for machine vision and industrial inspections.

#### Features

- Connect 24V DC Light Units and Spotlights. Use up to 4 channels.
- The light intensity can be manually controlled with a switch on the front panel, or externally controlled using Ethernet.
- Use PWM control to control the 24V DC Light Unit output at a frequency of 125 kHz.
- TCP/IP and UDP/IP Ethernet communications can be used for external control.
- Use external trigger inputs to turn Light Units ON and OFF, or to flash the strobe (for 24V DC Light Units only).

# Important Information for Equipment Safety

Read before Use -

This product has been designed with full consideration of safety. Incorrect usage of the product may result in fire, electric shock, or other serious damages. Observe the following precautions.

The following symbols are used in this instruction guide to indicate and classify the relative importance of warnings and cautions.

|  | Indicates that incorrect<br>usage may result in<br>serious injury or death. | Caution | Indicates that incorrect<br>usage may result in injury<br>or property damage. |  |
|--|-----------------------------------------------------------------------------|---------|-------------------------------------------------------------------------------|--|
|--|-----------------------------------------------------------------------------|---------|-------------------------------------------------------------------------------|--|

The following symbols in the instruction guide indicate and classify the precautions.

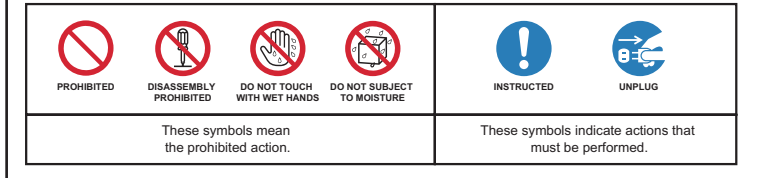

| Do not disassemble or modify the product.<br>Doing so may result in fire or electric shock.                  |                       | Do not touch the plugs or switches with wet hands. Doing so may result in electric shock.                                                                                               |  |  |  |  |  |
|----------------------------------------------------------------------------------------------------|-----------------------|----------------------------------------------------------------------------------------------------|--|--|--|--|--|
| Make sure that the product is free of moisture or any liquid. Doing so may result in fire or electric shock. | T SUBJECT<br>IOISTURE | Before connecting or disconnecting cables,<br>make sure that the power source is turned<br>OFF. Not doing so may result in fire or<br>electric shock.                                   |  |  |  |  |  |
| Do not touch the power cords during lightning. This may result in electric shock.                            |                       | If an abnormal condition occurs, such as fuming, heat, smell, or noise, stop using the product immediately, turn OFF the power cord. Not doing so may result in fire or electric shock. |  |  |  |  |  |

| CCS                | PD3-5024-4-EI                                                                                                    |
|--------------------|----------------------------------------------------------------------------------------------------|
|                    |                                                                                                    |
| CH SEL L1 L2 L3 L4 | HLV LIGHT L3 L4                                                                                                    |
|                    |                                                                                                    |
|                    |                                                                                                    |
| EXTERNAL           | 24V LIGHT L3 L4                                                                                                    |
|                    |                                                                                                    |
|                    | 68 FG                                                                                                    |
|                    | La construction de la construction de la constructi |

INDEX

#### 1. Important Information for Equipment Safety… 1 9. Inputting an External Trigger 8 2. Names and Functions of Parts ... ---- 2 10. Errors ··· 9 3. Installation ···· . 2 11. Optional Accessories 9 4. Connections . (3) 12. Troubleshooting 9 5. What You Can Achieve with This Control Unit ·· (3) 13. Main Specifications 10 6. Light Unit Functions .. . 4 14. Dimensions · 10 . 🕤 10 7. Manual Control .... Environmental Regulation ·· 8. Control with External Signals ....... 6 7 Warranty Information · 10

|                                                                                                    | A c        | aution                                                                                                    |            |
|----------------------------------------------------------------------------------------------------|------------|----------------------------------------------------------------------------------------------------|------------|
| Do not connect any Light Units other than<br>CCS LED Light Units. Doing so may cause<br>overcurrent and the device may overheat or<br>ignite.                                      | PROHIBITED | Always use one of the following power cords.<br>100 to 120 V range: SVT or SJT, AWG18,<br>length: 3 m max., dielectric strength: 125 V min.<br>200 to 240 V range: H05VV-F, AWG18, length:<br>3 m max., dielectric strength: 250 V min. | INSTRUCTED |
| Do not use user-made light cables.<br>Doing so may cause product failure.                                                                                                    |            | Plug the power cord directly into a wall<br>socket. Using a power strip or connecting<br>many loads from one electrical outlet may<br>cause fire or electric shock.                                                                     | INSTRUCTED |
| Do not place the product in direct sunlight or<br>in a high-humidity environment. Doing so<br>may result in fire due to internal temperature<br>rise.                              |            | Do not bundle product cables with<br>high-voltage lines or power lines.<br>Allow leeway when installing the cables.                                                                                                    | INSTRUCTED |
| Always place the product on a stable and flat<br>location. Doing so may result in the product<br>falling or toppling, which may cause<br>malfunction, accidents, or bodily injury. |            | Always ground the power cord. Not doing so<br>may cause product failure due to static<br>electricity destroying electrical components<br>including those in the Light Unit.                                                             |            |
| Do not drop the product or subject it to<br>impact. Doing so may cause product failure.                                                                                            |            | Use Light Units that are suitable for the<br>product ratings. Exceeding the ratings may<br>cause product failure.                                                                                                    | INSTRUCTED |
| Do not bend cables or jam them between<br>objects when wiring. Doing so may cause<br>product failure.                                                                              | PROHIBITED | Make sure that the length of the extension cable for light output is no longer than 5 m. If the extension cable is longer than 5 m, the voltage will drop due to the DC resistance of the cable, and the light intensity will decrease. | INSTRUCTED |
| Do not intentionally short-circuit the positive<br>and negative output terminals.                                                                                                  | PROHIBITED | Do not disconnect the power cord or<br>disassemble the product during operation.<br>Pulling on the cable may damage the cable<br>and result in fire or electric shock.                                                                  | INSTRUCTED |
| Do not wipe the product with volatiles such<br>as paint thinner or benzene. Discoloration or<br>deterioration of the product surfaces may<br>occur.                                | PROHIBITED | Before moving the product, disconnect all<br>connection cables. Damaging the cables<br>may result in fire or electric shock.                                                                                                    |            |
| Use a dry cloth to remove dust or other foreign matter from the electrodes. Failure to do so may result in fire.                                                                   | INSTRUCTED | When mounting products in system racks or<br>cases, do not insert the screws more than<br>5 mm. Doing so may cause short-circuits in<br>internal components.                                                                            | INSTRUCTED |

# Names and Functions of Parts

#### **Setting Indicators**

The light intensity can be set. BRT lit: PLS lit: The lighting mode can be set. LOCK lit: The settings are locked.

# **Channel Selection Switch**

Select a Light Unit that is connected to an output connector from between L1 and L4. L1 for the 24V Light Units (24V LIGHT) and L1 for the Spotlights (HLV LIGHT) use the same channel.

#### **Channel Indicators**

The indicator for the selected channel will light. When the L1 indicator is lit, the settings for the L1 Light Unit in the 24V Light Units (24V LIGHT) and the L1 Light Unit in the Spotlights (HLV LIGHT) can be changed.

#### **External Control Reset Switch**

Pressed with a pointed object to reset all settings to their default values.

**External Control Connector** 

Used for external control with Ethernet communications.

Manual/External Mode Selector

# **Trigger Logic Switch**

Selects the logic of the trigger signal.

Fan Air Inlet (Left side)

This is the air inlet for the cooling fan.

# **AC Inlet**

Connects the power source to the Control Unit.

**External Trigger Input Connector** 

Inputs the ON/OFF signal for ON/OFF Mode. Inputs the trigger signal for Strobe Mode.

# **Digital Window**

Displays the setting of the light intensity or the setting of the lighting mode.

### Setting Switch

Press: Switches between the light intensity setting and lighting mode setting. Press for at least 2 seconds: Locks the settings. Rotate: Sets the light intensity or lighting mode.

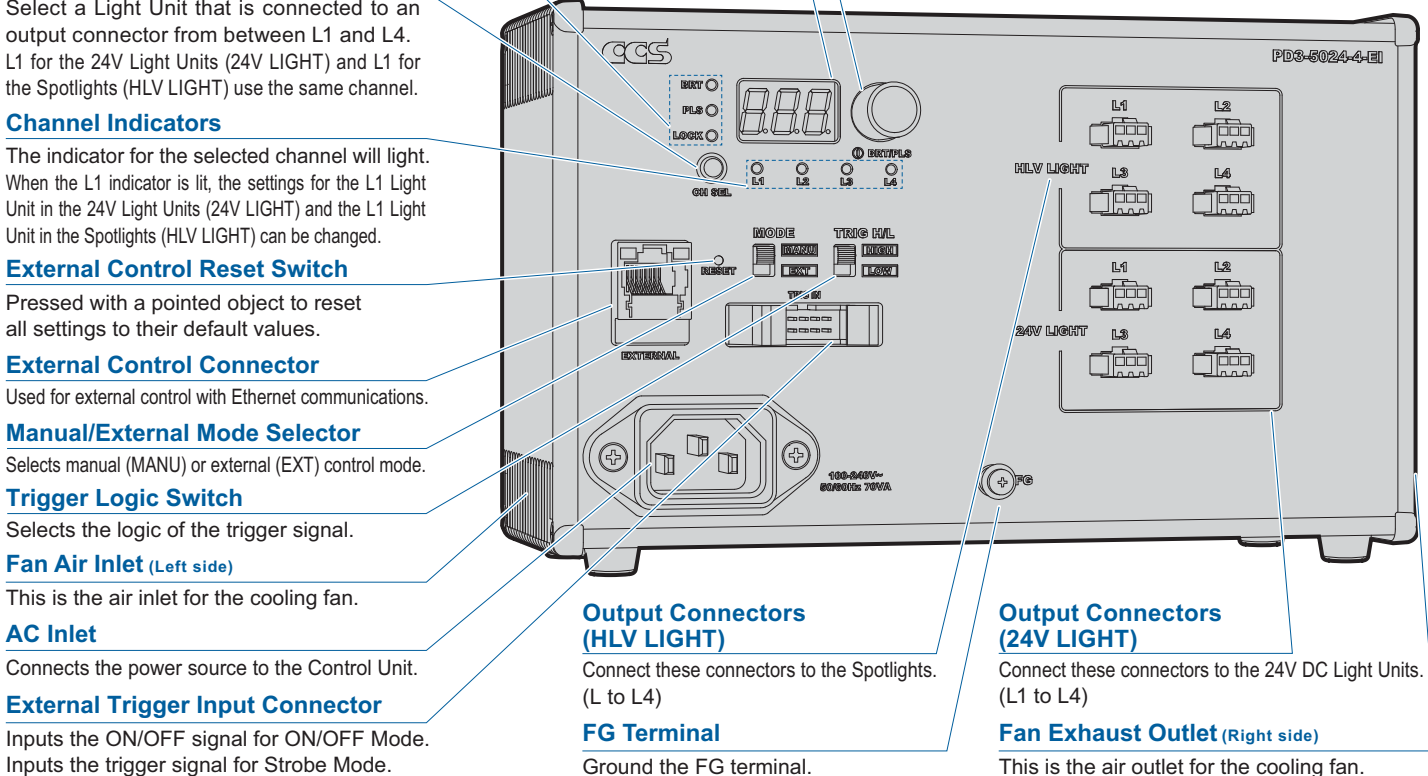

# **3** Installation

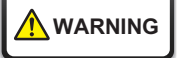

Do not place any objects within 20mm from the fan air inlets or fan exhaust outlets. Insufficient ventilation may cause heat to accumulate inside the product and result in a fire.

# Mounting the Unit to DIN Rail

#### Mounting to DIN Rail

Hook the tab on the upper part of the Unit on the DIN rail and press the Unit in the direction indicated by arrow 2 while pressing it in the direction indicated by arrow 1.

# Removing from DIN Rail

Press the Unit down in the direction indicated by arrow 3 and pull it out in the direction indicated by arrow 4.

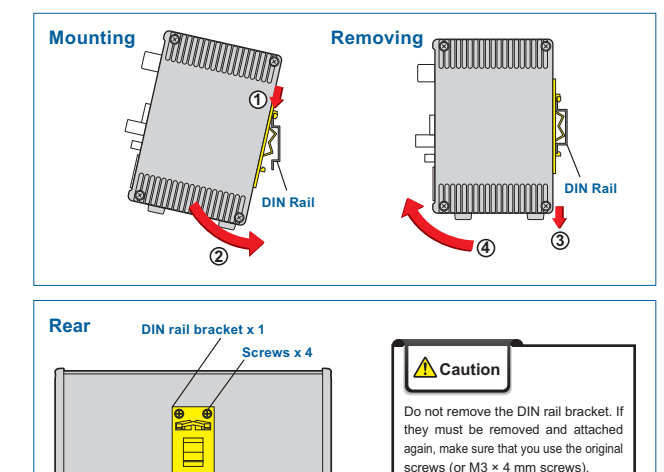

# Securing the Unit with Base Brackets (Accessories)

Always use Base Brackets (model: BK-PD3) when securing the Unit at \rm Caution its base. If it is secured without the Brackets, the Unit may be damaged.

1 Removing the Rubber Feet from the Bottom of the Unit

Remove the screws that hold the rubber feet in place using a Phillips screwdriver

### 2 Securing the Brackets to the Base of the Unit

Secure the Brackets to the base of the Unit with the four screws that come with the Brackets.

#### 3 Securing the Unit with Mounting Screws

Secure the Unit in place with mounting screws. The mounting screws must be provided by the user.

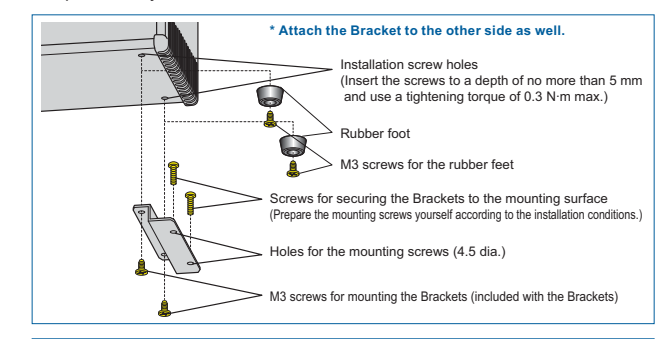

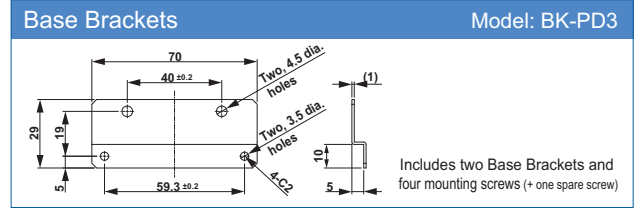

If other screws are used, they may short-circuit internal components and electric shock may occur.

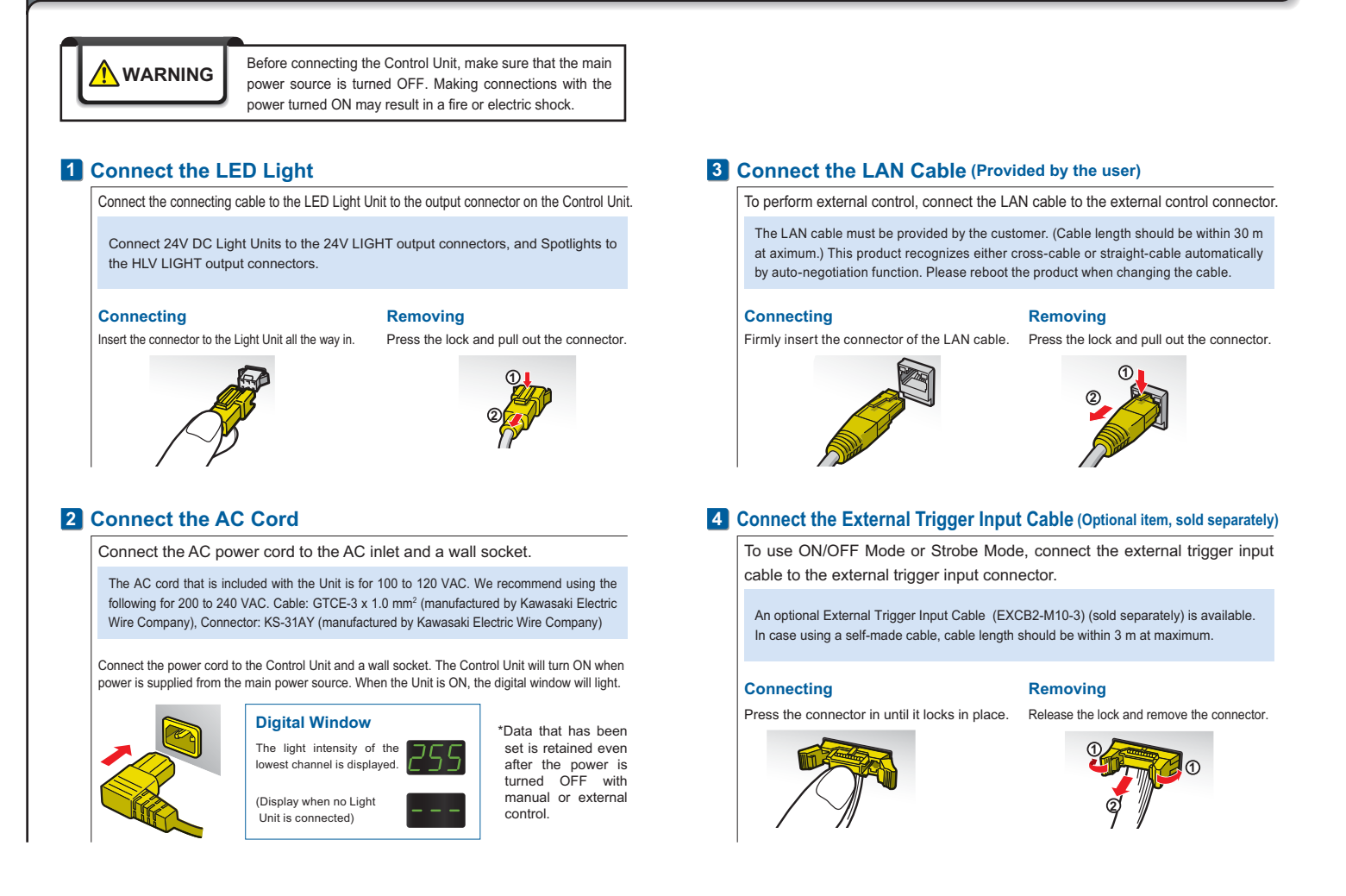

# 5 What You Can Achieve with This Control Unit

Select the control mode and lighting mode from the following Application Guide and proceed to the indicated reference items.

# Application Guide

| Lig             | Control Mode                                                                                                    | Front panel op                                                                                                    | eration                                       |                                                                                                    | External control us<br>or image process of                                                                                                    | sing a PLC<br>device                                       |
|-----------------|----------------------------------------------------------------------------------------------------|----------------------------------------------------------------------------------------------------|-----------------------------------------------|----------------------------------------------------------------------------------------------------|----------------------------------------------------------------------------------------------------|------------------------------------------------------------|
| Continuous Mode | The Light Units are always ON. Power ON Power OFF Not lit Lit.                                                                                                    | To use manual control in Continuous Mod<br>items 1, 2, and 3 under 7 Manual                                                                                                    | e, refer to<br>Control                        | To use external cont<br>refer to items 1<br>8 Control with                                                                                                    | trol in Continuous Mode,<br>, 2 , and 3 under<br>External Signals                                                                                                    | LAN cable                                                  |
| ON/OFF Mode     | The Light Units are turned ON or<br>OFF according to the external<br>trigger signal input.<br>Photocoupler OFF<br>Photocoupler ON<br>*Wen the Trigger Ligts<br>Not lit. Lit. Not lit.<br>* It is possible to turn LED light unit ON and<br>OFF by Ethernet communications, too. | To use manual control in ON/OFF Mode,<br>refer to items 1, 2, and 3 under<br>7 Manual Control and<br>9 Inputting the External Trigger.                                                                                       | External Trigger Input Cable<br>(EXCB2-M10-3) | External trigger sign<br>communications set<br>using ON/OFF mod<br>To use external trigg<br>refer to items 1<br>8 Control with Ext<br>9 Inputting the E<br>To use Ethemet commun<br>refer to items 1<br>8 Control with Ext | aal or Ethernet<br>tting can be selected when<br>e by external control.<br>ger signal in ON/OFF mode,<br>2 , and 3 under<br><b>kternal Signals</b> and<br><b>xternal Trigger</b> .<br>ications setting in ON/OFF mode,<br>2 , 3 , and 5 under<br><b>ernal Signals</b> . | LAN cable<br>(EXCE2-M10-3)                                 |
| Strobe Mode     | The Light Units are turned ON for<br>a set time after the external trigger<br>signal is input.<br>Photocoupler OFF<br>Photocoupler ON<br>* When the Togen Lopic<br>Switch is set to HIGH<br>Not lit. Lit. Not lit.                                                              | To use manual control in Strobe Mode,<br>refer to items <b>1</b> , <b>2</b> , <b>3</b> and <b>4</b> under<br><b>7</b> Manual Control and<br><b>9</b> Inputting the External Trigger<br>(Only 24V DC Light Units can be set.) | External Trigger Input Cable<br>(EXCB2-M10-3) | To use external c<br>refer to items 1,<br>8 Control with<br>9 Inputting the<br>(Only 24V DC Ligh                                                                                                    | control in Strobe Mode,<br><b>2</b> , <b>3</b> , and <b>4</b> under<br><b>External Signals</b> and<br><b>External Trigger</b><br>nt Units can be set.)                                                                                                    | LAN cable<br>External Trigger Input Cable<br>(EXCB2-MIR-5) |

# 6 Light Unit Functions

This Control Unit can be connected to Light Units and Spotlights with 24V DC inputs. Connect 24V DC Light Units to the 24V LIGHT connectors and Spotlights to HLV LIGHT connectors. The functions vary with the Light Units that are connected. Check the following table before using the Light Units.

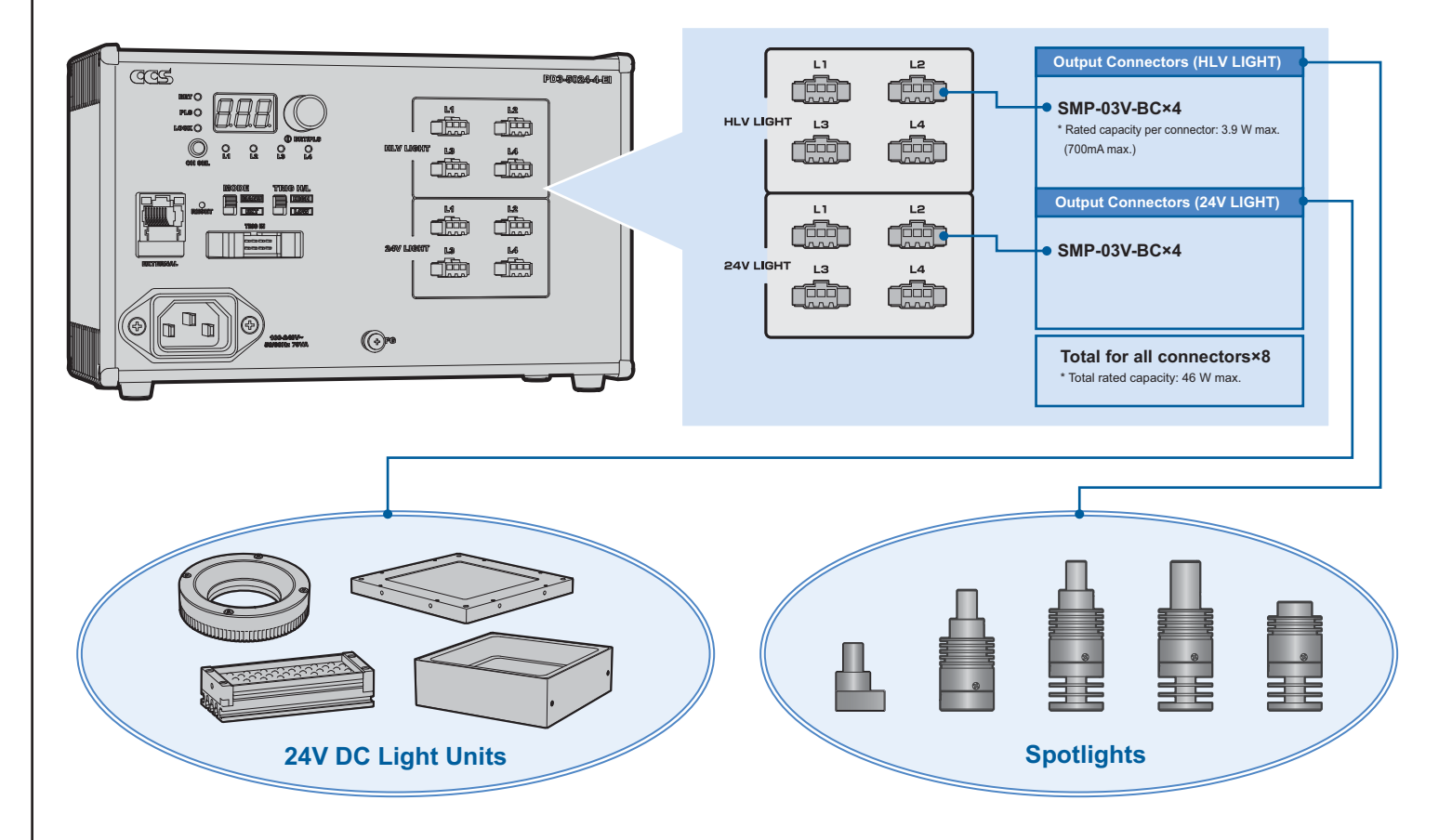

| Item                    |                   | 24V LIGHT                                                | HLV LIGHT                                                                                                    | Reference<br>page |
|-------------------------|-------------------|----------------------------------------------------------|----------------------------------------------------------------------------------------------------|-------------------|
| Applicable illuminators |                   | Light Units with 24V DC input voltage                    | Spotlights: HLV2 series, HLV series*<br>*not including HLV-27 series/HLV-14-R/<br>HLV-14-GR/HLV-14-BL/HLV-14-SW | 10                |
| Lighting method         |                   | PWM control or lighting time control                     | Variable current control                                                                                        | 10                |
| Lighting<br>mode        | Continuous mode   | 0                                                        | 0                                                                                                    | 5, 6              |
|                         | ON/OFF mode       | 0                                                        | 0                                                                                                    | 5, 6              |
|                         | Strobe mode       | 0                                                        |                                                                                                    | 5, 6              |
| Control<br>mode         | Manual control    | 0                                                        | 0                                                                                                    | 5                 |
|                         | External control  | 0                                                        | 0                                                                                                    | 6, 7              |
| Rated capa              | city              | 46W max.                                                 | Per connector: 3.9 W max. (700mA max.)                                                                          | 10                |
| Lighting de             | lay time          | Depends on the power consumption of the Light Units.     | Depends on the light intensity of the Light Unit.                                                               | 8                 |
| Channel se              | lection           | Depends on which Light Units are connected/disconnected. | Only connected Light Units can be selected.                                                                     | 5                 |
| Light Unit con          | nection detection | Detected when connected for the first time.              | Detected at any time.                                                                                           | 5                 |
| Power start             | tup time          | 0.5 s                                                    | 3 s                                                                                                    | 10                |

4

# 7 Manual Control

- Make sure that the main power source is turned ON.
- Set items 1, 2, and 3 when using Continuous Mode or ON/OFF Mode.
- Set items 1, 2, 3, and 4 when using Strobe Mode.

# **1** Setting the Manual/External Mode Selector to Manual

Set the Manual/External Mode Selector to MANU to set Manual Mode.

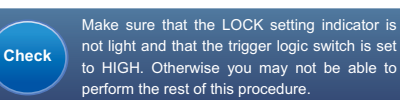

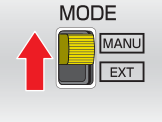

# **2** Selecting the Channel

Press the channel selection switch to select the channel to set (L1 to L4). Only channels with Light Units connected to them can be selected. (If a new Light Unit is connected, the lowest channel is automatically selected.)

Four channels from L1 to L4 are allocated to the 24V LIGHT and HLV LIGHT output connectors. When L1 is selected, settings for the L1 Light Unit for the 24V LIGHT connectors and the HLV LIGHT connectors can be changed. The 4 channels can be controlled separately.

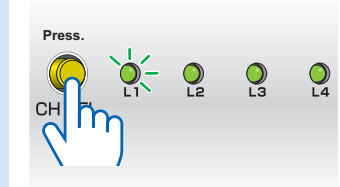

## **Precautions for Channel Selection**

Only channels with Light Units connected to them can be selected. If a Light Unit is removed without turning OFF the power supply, the channel for the Light Unit that is no longer connected may be selected. This does not indicate a malfunction. Check the following table for details. There is risk of fire or electric shock. Make sure that the power supply is turned OFF when you connect Light Units or Spotlights.

| Operation                                                                                                    | 24V LIGHT                                                                                                    | HLV LIGHT                                                                                          |
|----------------------------------------------------------------------------------------------------|----------------------------------------------------------------------------------------------------|----------------------------------------------------------------------------------------------------|
| The Light Unit was disconnected without turning OFF the power supply.                                                                                                   | The channel with the disconnected Light Unit can be selected.                                                                | The channel with the disconnected Light Unit cannot be selected.                                   |
| A Light Unit that is not supported was connected.                                                                                                    | If there is an electrical connection,<br>the Light Unit will light.<br>(The channel can be selected.)                        | The Light Unit does not turn<br>ON or an HLV ID error occurs.<br>(The channel cannot be selected.) |
| Connector Connecti                                                                                                    | on Example                                                                                                    |                                                                                                    |
| Channels L2 and L4<br>can be selected for the<br>following connections:<br>HLV LIGHT : L4<br>and<br>24V LIGHT : L2 .                                                    | CH SEL                                                                                                    |                                                                                                    |
| Channels L1, L2 and I<br>can be selected if the connecti<br>are changed to the followi<br>HLV LIGHT : L3<br>and<br>24V LIGHT : L1.<br>without turning OFF the power sup | 3<br>ons<br>CH SEL<br>Even if the Light Unit is disconnecter<br>the power is turned OFF.<br>(The settings are also retained. |                                                                                                    |

# **3** Setting the Light Intensity

Press the setting switch to light the BRT setting indicator. Turn the setting switch to set a value between 0 and 255. (Default setting: 255), Minimum: 2000, Maximum: 255) BRT OF Press. PLS O LOCK O

| Digital Window | Light intensity (%) |               |  |  |  |
|----------------|---------------------|---------------|--|--|--|
| Digital Willow | 24V LIGHT           | HLV LIGHT     |  |  |  |
| 000 📶          | 0.4 (Dimly lit)     | 0.0 (Not lit) |  |  |  |
| 001 📶          | 0.8                 | 0.4           |  |  |  |
| 002 📶          | 1.2                 | 0.8           |  |  |  |
| :              | :                   | :             |  |  |  |
| 254 254        | 99.6                | 99.6          |  |  |  |
| 255 255        | 100.0               | 100.0         |  |  |  |
|                |                     |               |  |  |  |

\* The light intensities are theoretical values.

# **4** Selecting the Lighting Mode

Press the setting switch to light the PLS setting indicator. Turn the setting switch to select the lighting mode from Continuous Mode, ON/OFF Mode, or Strobe Mode. (Default value: **F00**)

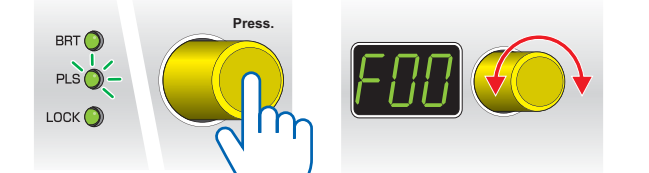

# 4 Selecting the Lighting Mode (Continued)

#### **Continuous Mode**

Turn the setting switch and set **F00** to turn ON the Light Units continuously.

**ON/OFF Mode** (If the external trigger is not used, the Light Units are ON continuously.) Turn the setting switch and set **F00** to turn the Light Units ON and OFF. The Light Units are turned ON or OFF according to the external trigger signal input.

#### Strobe Mode (If an external trigger is not used, the Light Units are OFF.)

To flash the strobe, turn the setting switch and select a setting from **F01** to **F10** (strobe time of 40  $\mu$ s to 40 ms). The Light Units are turned ON for the period of time set on the setting switch after the external trigger signal is input. The Strobe Mode can be set for 24V DC Light Units only.

| Digital Window    | Status                                                                      |                 |  |
|-------------------|-----------------------------------------------------------------------------|-----------------|--|
| F00 <u>F00</u>    | Continuous Mode                                                             | e / ON/OFF Mode |  |
| F01 <u>F[]</u>    | Strobe Mode<br>(The Strobe Mode can be set<br>for 24V DC Light Units only.) | 40µs            |  |
| F02 <u>F02</u>    |                                                                             | 80µs            |  |
| F03 <u>F[]</u>    |                                                                             | 120µs           |  |
| F04 <u>F04</u>    |                                                                             | 200µs           |  |
| F05 <u>F05</u>    |                                                                             | 600µs           |  |
| F06 <u>F06</u>    |                                                                             | 1ms             |  |
| F07 <u>F07</u>    |                                                                             | 4ms             |  |
| F08 <u>F08</u>    |                                                                             | 10ms            |  |
| F09 <u>F09</u>    |                                                                             | 20ms            |  |
| F10 <i>F  [</i> ] |                                                                             | 40ms            |  |

For details on the external trigger input, refer to 9. Inputting the External Trigger.

### Locking Settings

When the setting switch is pressed for 2 seconds or longer, the lighting mode and light intensity settings are locked, and the LOCK setting indicator lights. (The set values can be viewed.) Pressing the switch again for 2 seconds or longer releases the lock.

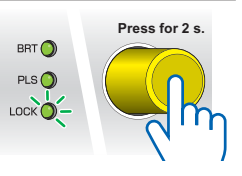

# 8 Control with External Signals

# **Specifications for External Control**

Sample of Alphanumeric Characters: ABCDEFGHIJKLMNOPQRSTUVWXYZ 0123456789

# Communications Specifications (\*1)

| F | Protocol layer | TCP/UDP protocol | IPv4 protocol |                                     | Ethernet                                   |                      |
|---|----------------|------------------|---------------|-------------------------------------|--------------------------------------------|----------------------|
|   | Specification  | Standard         | Standard      | Standard                            | Baud rate                                  | Transmission medium  |
|   | Specification  | RFC793, RFC768   | RFC791        | IEEE802.3, IEEE 802.3u, IEEE 802.3x | 10 Mbps/100 Mbps (Automatically detected.) | 10BASE-T, 100BASE-TX |

# **Command Formats**

| Send Data (*2)             |         |                        |             |                                                            |                           |                    |                 |  |
|----------------------------|---------|------------------------|-------------|------------------------------------------------------------|---------------------------|--------------------|-----------------|--|
| Function                   | Hoador  | Channel an addition    |             | Sent command                                               | Chocksum                  | Dolimitor          | Default         |  |
| Function                   | Treater | Channel Specification  | Instruction | Data (*3)                                                  | Checksum                  | Demme              | Delaun          |  |
| Light Intensity Setting    |         | 00 to 03               | F           | 000 to 255 (Refer to *5)                                   |                           |                    | 000             |  |
| Lighting Mode Setting      |         | (Refer to *4)          | s           | 00 to 10 (Refer to *6)                                     |                           |                    | 00              |  |
| ON/OFF Setting             | ]       | FF: All channels       | L           | 0: Not lit, 1: Lit (Refer to *7)                           |                           | <cr><lf></lf></cr> | (Refer to *9)   |  |
| Setting Status Check       |         | (ON/OFF setting only). | М           |                                                            | 00 to FF<br>(Refer to *8) |                    |                 |  |
| Error Status Check         |         |                        | С           |                                                            |                           |                    |                 |  |
| All Channel Initialization |         |                        | R           |                                                            |                           |                    |                 |  |
| IP Address                 |         |                        | E01         |                                                            |                           |                    | 192.168.000.002 |  |
| Subnet Mask                |         | 00 (fixed)             | E02         | (Specify all digits, e.g., specify                         |                           |                    | 255.255.255.000 |  |
| Default Gateway            | ]       | 00 (IIXed)             | E03         | "192.168.000.005"<br>instead of "192.168.0.5.")            |                           |                    | 192.168.000.001 |  |
| Reply IP Address           |         |                        | E05         |                                                            |                           |                    | 192.168.000.016 |  |
| Reception Port Setting     | ]       |                        | E04         | 00000 to 65535<br>(Specify all digits a g. specify "04561" |                           |                    | 40001           |  |
| Reply Port Setting         | ]       |                        | E06         | instead of "4561.")                                        |                           |                    | 30001           |  |

# Receive Data (\*10)

| Function                   | Hoodor  | Channel energification                                      |                        | Received command       |                        |            | Chocksum                   | Dolimitor                        |               |            |              |             |             |            |  |  |  |  |  |  |  |  |   |   |                   |          |  |
|----------------------------|---------|-------------------------------------------------------------|------------------------|------------------------|------------------------|------------|----------------------------|----------------------------------|---------------|------------|--------------|-------------|-------------|------------|--|--|--|--|--|--|--|--|---|---|-------------------|----------|--|
| Function                   | Treater | Channel Specification                                       | ОК                     |                        | NG                     |            | Checksum                   | Demme                            |               |            |              |             |             |            |  |  |  |  |  |  |  |  |   |   |                   |          |  |
| Light Intensity Setting    |         | 00 to 03                                                    |                        |                        |                        |            |                            |                                  |               |            |              |             |             |            |  |  |  |  |  |  |  |  |   |   |                   |          |  |
| Lighting Mode Setting      |         | (Refer to *4)<br>FF: All channels<br>(ON/OFF setting only). |                        |                        |                        |            |                            |                                  |               |            |              |             |             |            |  |  |  |  |  |  |  |  |   |   |                   |          |  |
| ON/OFF Setting             |         |                                                             |                        |                        |                        |            |                            |                                  |               |            |              |             |             |            |  |  |  |  |  |  |  |  |   |   |                   |          |  |
| Setting Status Check       | ]       |                                                             | (ON/OFF setting only). | (ON/OFF setting only). | (ON/OFF setting only). |            | F999.S99.L9 (Refer to *11) |                                  |               |            |              |             |             |            |  |  |  |  |  |  |  |  |   |   |                   |          |  |
| Error Status Check         | 1       |                                                             | <b>10</b> (51)         | 00 (5                  | 0 (fired)              |            | 00: Normal, 11: Error      |                                  |               |            |              |             |             |            |  |  |  |  |  |  |  |  |   |   |                   |          |  |
| All Channel Initialization |         |                                                             |                        |                        |                        |            |                            |                                  |               |            |              |             |             |            |  |  |  |  |  |  |  |  | 0 | N | 01: Command error | 00 to FF |  |
| IP Address                 | e e     |                                                             |                        |                        |                        | 0          | IN                         | 03: Set value out of range error | (Refer to *8) | SUN-SLF-   |              |             |             |            |  |  |  |  |  |  |  |  |   |   |                   |          |  |
| Subnet Mask                | 1       |                                                             |                        |                        |                        | 00 (fixed) | 00 (five d)                | 00 (fixed)                       | 00 ([[]])     | 00 (fined) | 00 (Since d) | 00 (5110-1) | 00 (Streed) | 00 (fired) |  |  |  |  |  |  |  |  |   |   |                   |          |  |
| Default Gateway            | 1       |                                                             |                        |                        |                        |            |                            |                                  |               |            |              |             |             |            |  |  |  |  |  |  |  |  |   |   |                   |          |  |
| Reply IP Address           | 1       |                                                             |                        |                        |                        |            |                            |                                  |               |            |              |             |             |            |  |  |  |  |  |  |  |  |   |   |                   |          |  |
| Reception Port Setting     | ]       |                                                             |                        |                        |                        |            |                            |                                  |               |            |              |             |             |            |  |  |  |  |  |  |  |  |   |   |                   |          |  |
| Reply Port Setting         | 1       |                                                             |                        |                        |                        |            |                            |                                  |               |            |              |             |             |            |  |  |  |  |  |  |  |  |   |   |                   |          |  |

#### << Annotation>>

\*1) The number of TCP connection (possible numbers to connect at same time) which PD3 correspond is "1"

\*2) Send a data within 4 seconds from 'Header' to 'Delimiter', otherwise time-out error occurs and command data will be rejected.

\*3) Specify all numbers in decimal format.

| ., .,                        |                                                              |                                                                                          |                    |                      |                                                                                                    |                   |                      |                    |                    |                   |                                                                                                    |                                 |                        |                         |                        |                                   |
|------------------------------|--------------------------------------------------------------|------------------------------------------------------------------------------------------|--------------------|----------------------|----------------------------------------------------------------------------------------------------|-------------------|----------------------|--------------------|--------------------|-------------------|----------------------------------------------------------------------------------------------------|---------------------------------|------------------------|-------------------------|------------------------|-----------------------------------|
| *4) Channel Specification    | Four channels<br>24V LIGHT cor                               | from L1 to<br>nectors ar                                                                 | L4 ar<br>nd the    | e allocat<br>HLV LIC | ed to<br>GHT co                                                                                                    | the 24<br>onnecto | / LIGHT<br>ors can b | and HL<br>e chang  | V LIGI<br>Ied. Th  | HT out<br>ne 4 ch | tput con<br>nannels                                                                                                    | nnectors. W<br>s can be co      | /hen L1<br>ntrolled s  | is selecte<br>separatel | ed, settir<br>ly.      | ngs for the L1 Light Unit for the |
|                              | Channel                                                      | L1                                                                                       | L2                 | L3                   | L                                                                                                    | _4                |                      |                    |                    |                   |                                                                                                    |                                 |                        |                         |                        |                                   |
|                              | Set value                                                    | 00                                                                                       | 01                 | 02                   | (                                                                                                    | )3 (5             | Set value            | s that a           | re higl            | her tha           | an 03 a                                                                                                    | re not valid                    | .)                     |                         |                        |                                   |
| *5) Light Intensity Settings | The light inten                                              | sity is conf                                                                             | rolled             | l to any o           | of 256                                                                                                    | levels.           | 000 to 2             | 55 (00             | D: Min             | imum,             | 255: N                                                                                                    | /laximum)                       |                        |                         |                        |                                   |
|                              | Light intensity                                              | 24V LIG                                                                                  | HT 0               | <b>.4</b> (Diml      | y lit)                                                                                                    | 0.8               | 1.2                  | • • •              | 99                 | 0.6 1             | 100.0                                                                                                    |                                 |                        |                         |                        |                                   |
|                              | (%)                                                          | HLV LIG                                                                                  | ILV LIGHT 0.0 (Not |                      | t lit) 0.4                                                                                                    |                   | 0.8                  |                    | 99                 | ).6 1             | 100.0                                                                                                    |                                 |                        |                         |                        |                                   |
|                              | Digital v                                                    | vindow                                                                                   |                    | 000                  |                                                                                                    | 00 I              | 002                  | •••                | 29                 | 54                | 255                                                                                                    |                                 |                        |                         |                        |                                   |
|                              | Set v                                                        | alue                                                                                     |                    | 000                  |                                                                                                    | 001               | 002                  | •••                | 25                 | 54                | 255                                                                                                    | * The light                     | intensiti              | es are th               | eoretica               | l values.                         |
| *6) Lighting Mode Settings   | Select the light<br>(The Strobe M                            | ting mode<br>lode can b                                                                  | form (<br>be set   | Continuo<br>for 24V  | ous M<br>DC Li                                                                                                    | ode, O<br>ght Uni | N/OFF N<br>ts only.) | lode, o<br>For det | · Strob<br>ails or | be Moo<br>the e   | de. The<br>xternal                                                                                                    | e lighting tir<br>I trigger inp | me can b<br>out, refer | e set in<br>to 9. Inp   | Strobe I<br>outting th | Mode.<br>ne External Trigger.     |
|                              | Status                                                       | Continuous M                                                                             |                    |                      | Strobe Mode                                                                                                    |                   |                      |                    |                    |                   |                                                                                                    |                                 |                        |                         |                        |                                   |
|                              |                                                              | or ON                                                                                    | OFF I              | Mode                 | 40µ:                                                                                                    | s 80              | us 120               | µs 20              | 0µs (              | 600µs             | i 1ms                                                                                                    | s 4ms                           | 10ms                   | 20ms                    | 40ms                   |                                   |
|                              | Digital windo                                                | w                                                                                        | FOO                |                      | F0 .                                                                                                    | l ED              | 2 EO                 | 3 E                | <u> </u>           | FOS               | FDE                                                                                                    | FD7                             | FOB                    | F09                     | FID                    | (Set values that are higher       |
|                              | Set value                                                    |                                                                                          | 00                 |                      | 01                                                                                                    | 0:                | 2 03                 | 3 (                | 4                  | 05                | 06                                                                                                    | 07                              | 08                     | 09                      | 10                     | than 10 are not valid.)           |
|                              | Continuou<br>Set the valu<br>Normal Mode<br>Unit lit continu | tinuous Mode<br>he value to 00 to enter<br>al Mode and keep the Light<br>t continuously. |                    |                      | ON/OFF Mode         Strobe Mode           (If the external trigger is not used, the Light Units are 0N continuously.)         (If an external trigger is not used, the Light Units are OFF.)           Set the value to 00 to enter ON/OFF Mode and turn the Light Units are tormed ON or DFF according to the external trigger signal input.         Select the lighting time from 01 to 10 (40 µs to 40 ms) to The Light Units are turned ON or The Light Units are turned ON or Select the lighting time from 01 to 10 (40 µs to 40 ms) to Select the light Units are turned ON or The Light Units are turned ON or The Light Units are turned ON or Select the light Units are turned ON or The Light Units are turned ON or The Light Units are turned ON or Select the light Units are turned ON or The Light Units are turned ON or The Light Units are turned ON or The Light Units are turned ON or The Light Units are turned ON or The Light Units are turned ON or The Light Units are turned ON or The Light Units are turned ON or The Light Units are turned ON or The Light Units are turned ON or the set for 24V DC |                   |                      |                    |                    |                   | nits are OFF.)<br>us to 40 ms) to use a strobe light.<br>et time after the external trigger<br>set for 24V DC Light Units only. |                                 |                        |                         |                        |                                   |

| ON/OFF setting from Ethernet communications and trigger signal input at same time in ON/OFF mode.         When Trigger logic switch is at HIGH: if ether controls setting to OFF setting, Light unit will be to When Trigger logic switch is at LOW: if ether controls setting to ON setting, Light unit will be to When Trigger logic switch is at LOW: if ether controls setting to ON setting, Light unit will be to the send command are added, the lowest byte is converted to hexadecimal, and two characters are sent.         (*) The lowest byte (two characters) of 17F       )         Default setting for trigger logic switch is HIGH =11(ON) and LOW =0(OFF):         ) There is no received data when timeout error occurs.         ) Received command for setting status check (F999.S99.L9) F999=Light intensity setting (F000 to the formation of the external Mode Selector to External Mode.         e Manual/External Mode Selector to Extransl         ng the Manual/External Mode Selector to Extransl Mode. The value set with evup it is possible to set the external mode.         ng Up the Network (Only Initially and When Settings Are Changed)         e Unit's IP address and the reply address. To enable the settings that were changed.         It address and the reply address. 10 @00E03192.168.003.00133CRLF         Sutting example       Setting example         is the channel and set the light intensity.         is the setting for trigger logic switch is set to address.         Proceedures         sure that the main power source is turned ON.         e Manual/External Mode Selector t                                                                                                    | ti '0' and C<br>Imed ON<br>tensity of<br>0<br>30 h<br>2555), S99<br>Set items<br>Set items<br>Set items<br>Cycle the                      | DN at '1'. OI                                                                                                    | I/OFF setting w<br>to 125<br>3 Byte 4<br>F<br>x 46 hex<br>1/OFF setting w<br>3 , and 5 w<br>3 , and 5 w<br>3 , and 4 w<br>played on the<br>ting will not be<br>pply.<br>ive data when                                                                                                    | Vhen using<br>vhen using<br>ook                                                                                                    | eld after turn<br>mmand<br>Byte 6<br>2<br>32 hex<br>L9=ON/OFI<br>g Strobe N<br>ntil the<br>R<br>(when         | Byte 7<br>5<br>35 hex<br>F setting (L<br>F Mode.<br>Mode.<br>Mode.                               | Total<br>17F hex<br>.0: Not lit / L <sup>2</sup><br>.0: Not lit / L <sup>2</sup><br>a when NG<br>4FCRLF<br>command e<br>51CRLF                                                                                                    |
|----------------------------------------------------------------------------------------------------|----------------------------------------------------------------------------------------------------|----------------------------------------------------------------------------------------------------|----------------------------------------------------------------------------------------------------|----------------------------------------------------------------------------------------------------|----------------------------------------------------------------------------------------------------|--------------------------------------------------------------------------------------------------|----------------------------------------------------------------------------------------------------|
| When prigger logic switch is at HIGH: if ether controls setting to OFF setting. Light unit will be to When Trigger logic switch is at LOW: if ether controls setting to OFF setting. Light unit will be to heread command are added, the lowest byte is converted to heread command are added, the lowest byte is converted to heread command for setting status check (F999.S99.L9) F999=Light intensity setting (F000 to heread command for setting status check (F999.S99.L9) F999=Light intensity setting (F000 to use that the main power source is turned ON.         Procedures <ul> <li>get the Manual/External Mode Selector to External</li> <li>e Manual/External Mode Selector to EXT to set External Mode. The value set with evaluatertamal mode selector is set to advertamal mode selector is set to advertamal mode.</li> <li>ng Up the Network (Only initially and When Settings Are Changed)</li> <li>e Unit's IP address and the reply address. To enable the settings that were changed IP address danges, do not forget to change the send destination of commands.</li> <li>IP Address 192.168.3.1</li></ul>                                                                                                    | irred OFF<br>ned ON<br>tensity of<br>r Byte<br>0<br>x 30 he<br>255), S99<br>Set items<br>Set items<br>Set items<br>cycle the<br>Cycle the | Channel 2<br>Channel 2<br>Channel 2<br>Channel 2<br>1<br>ax 31 ha<br>D=Lighting n<br>D=Lighting n<br>1, 2, 1<br>1, 2, 1<br>1, 2, 1<br>ntrol is dis<br>sode, the set<br>Rece                                                                                                    | to 125<br>3 Byte 4<br>F<br>x 46 hex<br>ode setting (SC<br>3 , and 5 v<br>3 , and 4 v<br>played on the<br>ting will not be<br>pply.<br>ive data when                                                                                                    | Sent cor<br>Byte 5<br>1<br>31 hex<br>00 to S10), h<br>when using<br>when using<br>when using<br>when using<br>other using<br>other using                                                                                                    | mmand<br>Byte 6<br>2<br>32 hex<br>L9=ON/OFI<br>g ON/OFF<br>g Strobe N<br>indow.<br>ntil the<br>Ref<br>(when 1 | Byte 7<br>5<br>35 hex<br>F setting (L<br>F Mode.<br>Mode.<br>Mode.                               | Total<br>17F hex<br>.0: Not lit / L <sup>2</sup><br>.0: Not lit / L <sup>2</sup><br>a when NG<br>4FCRLF<br>command e<br>51CRLF                                                                                                    |
| Checksum       Example: Setting the Light in the send command are added, the lowest byte is converted to bewadecimal, and two characters are sent. <pre></pre>                                                                                                    | tensity of<br>r I Byte 0 0 x 30 ha c cycle the                                                                                            | Charmel 2         Byte           2         Byte           1         1           ex         31 hr           ==Lighting n         1           ==1, 2, 1         1, 2, 1           1, 2, 1         1, 2, 1           1, 2, 1         1, 2, 1           1, 2, 1         1, 2, 1           1, 2, 1         1, 2, 1           1, 2, 1         1, 2, 1           1, 2, 1         1, 2, 1           1, 2, 1         1, 2, 1           1, 2, 1         1, 2, 1           1, 2, 1         1, 2, 1           1, 2, 1         1, 2, 1           1, 2, 1         1, 2, 1           1, 2, 1         1, 2, 1           1, 2, 1         1, 2, 1           1, 2, 1         1, 2, 1           1, 2, 1         1, 2, 1                                                                                                               | to 125<br>3 Byte 4<br>F<br>x 46 hex<br>add bex<br>add bex | Sent cor<br>Byte 5<br>1<br>31 hex<br>00 to S10), I<br>00 to S10), I<br>00 to S10), I<br>00 to S10), I<br>00 to S10), I<br>00 to S10), I<br>00 to S10), I<br>00 to S10), I<br>00 to S10), I<br>00 to S10), I<br>00 to S10), I<br>00 to S10), I<br>00 to S10, I<br>00 to S10, I<br>00 to S | mmand<br>Byte 6<br>2<br>32 hex<br>L9=ON/OFF<br>g ON/OFF<br>g Strobe M<br>indow.<br>ntil the<br>R(<br>(when 1) | Byte 7<br>5<br>35 hex<br>F setting (L<br>Mode.<br>Aode.                                          | Total<br>17F hex<br>.0: Not lit / L <sup>2</sup><br>.0: Not lit / L <sup>2</sup><br>a when NG<br>4FCRLF<br>command e<br>51CRLF                                                                                                    |
| The codes of the ASCII characters from the header to the send command are added, the lowest byte is converted to hexadecimal, and two characters are sent. <pre></pre>                                                                                                    | r 0<br>Byte<br>0<br>x 30 he<br>255), S99<br>Set items<br>Set items<br>Set items<br>cycle the                                              | Channel 2 Byte 1 ex 31 h ex 31 h ex 31 h ex 31 h ex 31 h ex 31 h ex 31 h ex 32 h ex 34 h ex 34                                                                                                    | 3 Byte 4<br>F<br>x 46 hex<br>ode setting (S0<br>3 , and 5 v<br>3 , and 4 v<br>played on the<br>ting will not be<br>pply.<br>ive data when                                                                                                    | Sent cor<br>Byte 5<br>1<br>31 hex<br>00 to S10), I<br>00 to S10), I<br>when using<br>when using<br>when using<br>when using<br>OK                                                                                                    | mmand<br>Byte 6<br>2<br>32 hex<br>L9=ON/OFI<br>g ON/OFF<br>g Strobe M<br>indow.<br>ntil the<br>R(<br>(when 1) | Byte 7<br>5<br>35 hex<br>F setting (L<br>Mode.<br>Mode.<br>dode.                                 | Total<br>17F hex<br>.0: Not lit / L<br>.0: Not lit / L<br>a when NG<br>4FCRLF<br>command e<br>51CRLF                                                                                                    |
| Build collination and two characters are sent.               Extractor and the characters are sent.               Extractor and the characters.               Extractor and the characters.               Extractor and the characters.               Extractor and the characters.               Extractor and the characters.               Extractor and the characters.               Extractor and the characters.               Extractor and the character and the characters.               Extractor and the character and the character and the character and the character a                                                                                                    | Set items<br>Cycle the<br>Cycle the                                                                                                    | 2     Byte       1     1       ex     31 hr       =Lighting n       =1, 2, 1       1, 2, 1       1, 2, 1       1, 2, 1       1, 2, 1       1, 2, 1       1, 2, 1       1, 2, 1       1, 2, 1       1, 2, 1       1, 2, 1       1, 2, 1       1, 2, 1       1, 2, 1       1, 2, 1       1, 2, 1       1, 2, 1       1, 2, 1       1, 2, 1       1, 2, 1       1, 2, 1       1, 2, 1       1, 2, 1       1, 2, 1       1, 2, 1       1, 2, 1       1, 2, 1       1, 2, 1       1, 2, 1       1, 2, 1       1, 2, 1       1, 2, 1       1, 2, 1       1, 2, 1       1, 2, 1       1, 2, 1       1, 2, 1       1, 2, 1       1, 2, 1       1, 2, 1       1, 2, 1       1, 2, 1       1, 2, 1       1, 2, 1       1, 2, 1       1, 2, 1       1, 2, 1       1, 2, 1       1, 2, 1       1, 2, 1       1, 2, 1       1, 2, 1 </td <td>3       Byte 4         F       F         x       46 hex         iode setting (S0         3       , and 5       y         3       , and 5       y         3       , and 4       y         played on the ting will not be       pply.         ive data when       pooeEFCRLF</td> <td>Byte 5 1 31 hex 00 to S10), I when using when using whe</td> <td>Byte 6 2 32 hex 4 L9=ON/OFI g ON/OFF g Strobe M indow. ntil the</td> <td>Byte 7<br/>5<br/>35 hex<br/>F setting (L<br/>Mode.<br/>//ode.<br/>//ode.<br/>//ode.<br/>//ode.<br/>//ode.</td> <td>17F hex<br/>17F hex<br/>0: Not lit / L<br/>0: Not lit / L<br/>0: MO<br/>17F hex<br/>0: Not lit / L</td> | 3       Byte 4         F       F         x       46 hex         iode setting (S0         3       , and 5       y         3       , and 5       y         3       , and 4       y         played on the ting will not be       pply.         ive data when       pooeEFCRLF                                                                                                    | Byte 5 1 31 hex 00 to S10), I when using when using whe                                                                                                    | Byte 6 2 32 hex 4 L9=ON/OFI g ON/OFF g Strobe M indow. ntil the                                               | Byte 7<br>5<br>35 hex<br>F setting (L<br>Mode.<br>//ode.<br>//ode.<br>//ode.<br>//ode.<br>//ode. | 17F hex<br>17F hex<br>0: Not lit / L<br>0: Not lit / L<br>0: MO<br>17F hex<br>0: Not lit / L                                                                                                    |
| (* The lowest byte (lwo characters) of 17F<br>is taken, so the checksum is 7F.       ASCII (hexadecimal)       40 hr         Default setting for trigger logic switch is HIGH ='1(ON)' and LOW ='0(OFF)'.       Image: trigger logic switch is HIGH ='1(ON)' and LOW ='0(OFF)'.         (*) There is no received data when timeout error occurs.       Image: trigger logic switch is HIGH ='1(ON)' and LOW ='0(OFF)'.         (*) There is no received data when timeout error occurs.       Image: trigger logic switch is HIGH ='1(ON)' and LOW ='0(OFF)'.         (*) There is no received data when timeout error occurs.       Image: trigger logic switch is thread to compare the set logic trigger logic switch is HIGH ='1(ON)' and LOW ='0(OFF)'.         (*) There is no received data when timeout error occurs.       Image: trigger logic switch is HIGH ='1(ON)' and LOW ='0(OFF)'.         (*) There is no received data when timeout error occurs.       Image: trigger logic switch is HIGH ='1(ON)' and LOW ='0(OFF)'.         (*) There is no received data when timeout error occurs.       Image: trigger logic switch is the set trigger logic switch is set to switch and set the external control setting even the manual/external mode selector is set to external mode.         (*) <b>Up the Network (Only Initially and When Settings Are Changed)</b> Image: trigger logic switch is and external control setting even the settings that were changed IP address changes, do not forget to change the send destination of commands.         (*) <b>Up the Network (Only Initially and When Settings Case Set Set Set Set Set Set Set Set Set Se</b>                                                                                                    | 0       x     30 hd       2255), S99       Set items       Set items       cycle the       cycle the                                      | 1<br>ex 31 he<br>=Lighting n<br>=Lighting n<br>1, 2, 1<br>1, 2, 1<br>1, 2, 1<br>ntrol is dis<br>ode, the se                                                                                                    | F<br>x 46 hex<br>add setting (SC<br>3 , and 5 v<br>3 , and 4 v<br>played on the<br>played on the<br>played              | 1<br>31 hex<br>00 to \$10), I<br>when using<br>when using<br>when using<br>of the the the the the the the the the the                                                                                                    | 2<br>32 hex<br>L9=ON/OFI<br>g Strobe N<br>indow.<br>ntil the<br>R<br>(when                                    | 5<br>35 hex<br>F setting (L<br>F Mode.<br>Mode.<br>Mode.                                         | 17F hex<br>.0: Not lit / L:<br>.0: Not lit / L:<br>.0: MO<br>.0: MO |
| Default setting for trigger logic switch is HIGH = 1(ON)' and LOW = 0(OFF)'.         1) There is no received data when timeout error occurs.         ) Received command for setting status check (F999.S99.L9) F999=Light intensity setting (F000 to         Procedures         sure that the main power source is turned ON.         ms       1, 2, and 3 when using Continuous Mode.         e Manual/External Mode Selector to External         e Manual/External Mode Selector to Extremal Mode. The value set with every is possible to set the external control setting even the manual/external mode selector is set to external mode.         ng Up the Network (Only Initially and When Settings Are Changed)         e Unit's IP address and the reply address. To enable the settings that were changed IP address changes, do not forget to change the send destination of commands.         IP Address       192.168.3.2       @00E001192.168.003.00302GRLF         Subnet Mask       255.255.25.00035CRLF         Default Gateway       192.168.3.1       @00E004456149CRLF         Reply IP Address       192.168.3.10       @00E06045624CCRLF         ng the Light Intensity       Setting       Setting         fy the channel and set the light intensity.       Setting       Setting         y the channel and set the lighting mode.       Setting       Setting         y the channel and set the lighting mode.       Setting       Setting                                                                                                    | Set items<br>Set items<br>Cycle the                                                                                                    | =Lighting n<br>1, 2, 1<br>1, 2, 1<br>1, 2, 1<br>1, 2, 1<br>ntrol is dis<br>is dis<br>ode, the set<br>a power su<br>Rece                                                                                                    | and setting (S(<br>3), and 5) v<br>3), and 4) v<br>played on the<br>ting will not be<br>pply.<br>ive data when                                                                                                    | 00 to \$10), I<br>vhen using<br>vhen using<br>e digital wi<br>activated u                                                                                                    | L9=ON/OFI<br>g ON/OFF<br>g Strobe M<br>indow.<br>ntil the<br>R<br>(when                                       | F setting (L<br>F Mode.<br>Aode.<br>dode.<br>eceive dat<br>@00N014<br>there is a 0<br>@00N031    | a when NG                                                                                                    |
| a) There is no received data when timeout error occurs.  A) Received command for setting status check (F999.S99.L9) F999=Light intensity setting (F000 to  Procedures  sure that the main power source is turned ON.  ms 1, 2, and 3 when using Continuous Mode.  and the Manual/External Mode Selector to External  e Manual/External Mode Selector to EXT to set External Mode. The value set with exually it is possible to set the external control setting even the manual/external mode selector is set to usalexternal mode selector is set to external mode.  mg Up the Network (Only Initially and When Settings Are Changed)  e Unit's IP address and the reply address. To enable the settings that were changed IP address changes, do not forget to change the send destination of commands. <a href="https://www.ip2.168.3.2">https://www.ip2.168.3.2</a> @00E01192.168.003.00230CRLF Subnet Mask 255.255.255.0  @00E02352.255.255.0  @00E023192.168.003.00131CRLF Exept Port Setting 4561 @00E040456149CRLF Reply IP Address 192.168.3.10 @00E060456149CRLF Reply Port Setting 4562 @00E06045624CCRLF   fy the channel and set the light intensity. <a href="https://www.ip2.t68.3.10">setting the Light Intensity // we channel and set the light intensity.// we channel and set the light intensity.// we channel // we channel and set the light intensity. </a>                                                                                                    | Set items<br>Set items<br>Cycle the                                                                                                    | <ul> <li>Elighting n</li> <li>1, 2, 1</li> <li>1, 2, 1<td>ode setting (SC<br/>3, and 5 v<br/>3, and 4 v<br/>played on the<br/>ting will not be<br/>pply.<br/>ive data when</td><td>00 to S10), I<br/>when using<br/>when using<br/>e digital wi<br/>activated u</td><td>L9=ON/OFI<br/>g ON/OFF<br/>g Strobe M<br/>indow.<br/>ntil the<br/>R(<br/>(when 1)</td><td>F setting (L<br/>F Mode.<br/>Aode.<br/>dode.<br/>eccive dat<br/>@00N014<br/>there is a d<br/>@00N014</td><td>a when NG</td></li></ul>                                                                                                    | ode setting (SC<br>3, and 5 v<br>3, and 4 v<br>played on the<br>ting will not be<br>pply.<br>ive data when                                                                                                    | 00 to S10), I<br>when using<br>when using<br>e digital wi<br>activated u                                                                                                    | L9=ON/OFI<br>g ON/OFF<br>g Strobe M<br>indow.<br>ntil the<br>R(<br>(when 1)                                   | F setting (L<br>F Mode.<br>Aode.<br>dode.<br>eccive dat<br>@00N014<br>there is a d<br>@00N014    | a when NG                                                                                                    |
| Procedures         sure that the main power source is turned ON.         ms 1, 2, and 3 when using Continuous Mode.         e Manual/External Mode Selector to External         e Manual/External Mode Selector to External         e Manual/External Mode Selector to External         e Manual/External Mode Selector to External         e Manual/External Mode Selector to EXT to set External Mode. The value set with exugh it is possible to set the external control setting even the manual/external mode selector is set to allekternal mode.         ng Up the Network (Only Initially and When Settings Are Changed)         e Unit's IP address and the reply address. To enable the settings that were changed.         I'em Setting example       Send data         I'em Setting example       Send data         I'en Address       192.168.3.2       @00E01192.168.003.00230CRLF         Subnet Mask       255.255.255.0       @00E02255.255.250.00035CRLF         Default Gateway       192.168.3.1       @00E004456149CRLF         Reply IP Address       192.168.3.1       @00E06045624CCRLF         ng the Light Intensity       Setting       Setting         fy the channel and set the light intensity.       Setting       Setting         ig the Lighting Mode       fy the channel and set the lighting mode.       Setting to 2         Setting the Lighting Mode       fy the channel and se                                                                                                    | Set items<br>Set items<br>Set items<br>cycle the                                                                                          | <ul> <li>Lighting n</li> <li>1, 2, 1</li> <li>1, 2, 1<td>3 , and 5 v<br/>3 , and 5 v<br/>3 , and 4 v<br/>played on the<br/>ting will not be<br/>pply.<br/>ive data when</td><td>vhen using<br/>vhen using<br/>vhen using<br/>oK</td><td>L9=ON/OFI g ON/OFF g Strobe M indow. ntil the R (when</td><td>F setting (L<br/>F Mode.<br/>Mode.<br/>Aode.<br/>eceive dat<br/>@00N014<br/>there is a c<br/>@00N034</td><td>a when NG</td></li></ul>                                                                                                    | 3 , and 5 v<br>3 , and 5 v<br>3 , and 4 v<br>played on the<br>ting will not be<br>pply.<br>ive data when                                                                                                    | vhen using<br>vhen using<br>vhen using<br>oK                                                                                                    | L9=ON/OFI g ON/OFF g Strobe M indow. ntil the R (when                                                         | F setting (L<br>F Mode.<br>Mode.<br>Aode.<br>eceive dat<br>@00N014<br>there is a c<br>@00N034    | a when NG                                                                                                    |
| Procedures         sure that the main power source is turned ON.         ms 1, 2, and 3 when using Continuous Mode.         ng the Manual/External Mode Selector to External         e Manual/External Mode Selector to EXT to set External Mode. The value set with exight its possible to set the external control setting even the manual/external mode selector is set to external mode.         ng Up the Network (Only Initially and When Settings Are Changed)         e Unit's IP address and the reply address. To enable the settings that were changed IP address changes, do not forget to change the send destination of commands.         IP address       192.168.3.2       @00E001192.168.003.00230CRLF         Subnet Mask       255.255.255.0       @00E00255.255.255.003.003030230CRLF         Default Gateway       192.168.3.1       @00E0040456149CRLF         Reply IP Address       192.168.3.10       @00E0040456149CRLF         Reply IP Address       192.168.3.10       @00E06045624CCRLF         Ing the Light Intensity       Setting       Setting         ty the channel and set the light intensity.       Setting       Setting         ty the channel and set the lighting mode.       Setting       Setting         ty the channel and set the lighting mode.       Setting       Setting         ty the channel and set the lighting mode.       Setting       Setting         ty the channel and set the li                                                                                                    | Set items<br>Set items<br>ternal commanual m<br>cycle the                                                                                 | 1, 2,<br>1, 2,<br>1, 2,<br>Introl is dis<br>is power su<br>Rece                                                                                                    | 3 , and 5 v<br>3 , and 4 v<br>played on the<br>ting will not be<br>pply.<br>ive data when                                                                                                    | vhen using<br>vhen using<br>e digital wi<br>activated u                                                                                                    | g ON/OFF<br>g Strobe M<br>indow.<br>ntil the<br>R(<br>(when                                                   | • Mode.<br>Mode.<br>eceive dat<br>@00N014<br>there is a 0<br>@00N033                             | a when NG<br>4FCRLF<br>command e<br>51CRLF                                                                                                    |
| Procedures         sure that the main power source is turned ON.         ms 1, 2, and 3 when using Continuous Mode.         Ing the Manual/External Mode Selector to External         e Manual/External Mode Selector to EXT to set External Mode. The value set with exugh it is possible to set the external control setting even the manual/external mode selector is set to external mode.         end Up the Network (Only Initially and When Settings Are Changed)         e Unit's IP address and the reply address. To enable the settings that were changed IP address changes, do not forget to change the send destination of commands.         Image: Image: I                                                                                                    | Set items<br>Set items<br>ternal commanual means<br>cycle the                                                                             | 1, 2, 1<br>1, 2, 1<br>1, 2, 1<br>ntrol is dis<br>oode, the se                                                                                                    | 3 , and 5 v<br>3 , and 4 v<br>played on the<br>ting will not be<br>pply.<br>ive data when                                                                                                    | vhen using<br>vhen using<br>e digital wi<br>activated u                                                                                                    | g ON/OFF<br>g Strobe M<br>indow.<br>ntil the<br>R(<br>(when                                                   | • Mode.<br>Mode.<br>eceive dat<br>@00N014<br>there is a d<br>@00N033                             | a when NG<br>FCRLF<br>command e<br>51CRLF                                                                                                    |
| Procedures         sure that the main power source is turned ON.         ms 1, 2, and 3 when using Continuous Mode.         ng the Manual/External Mode Selector to External         e Manual/External Mode Selector to External Mode. The value set with exuph it is possible to set the external control setting even the manual/external mode selector is set to al/external mode selector is set to external mode.         ng Up the Network (Only Initially and When Settings Are Changed)         e Unit's IP address and the reply address. To enable the settings that were changed IP address changes, do not forget to change the send destination of commands.         Item Setting example SelectorIP2.168.0.3.2 @00E01192.168.003.00230CRLF         Subtent Mask 255.255.0       @00E020255.255.255.00035CRLF         Default Gateway       192.168.3.1       @00E040456149CRLF         Reply IP Address       192.168.3.10       @00E040456149CRLF         Reply IP Address       192.168.3.10       @00E06045624CCRLF         ng the Light Intensity       Set int       Set int         ng the Light Intensity       Set int       Set int         ng the Lighting Mode       Set the lighting mode.       Set int         fy the channel and set the lighting mode.       Set int       Set int                                                                                                    | Set items<br>Set items<br>itemal commanual m<br>cycle the                                                                                 | 1, 2,<br>1, 2,<br>ntrol is dis<br>isode, the se<br>e power su<br>Rece                                                                                                    | 3 , and 5 v<br>3 , and 4 v<br>played on the<br>ting will not be<br>pply.<br>ive data when                                                                                                    | vhen using<br>vhen using<br>e digital wi<br>activated un<br>OK                                                                                                    | g ON/OFF<br>g Strobe M<br>indow.<br>ntil the                                                                  | E Mode.<br>Mode.<br>eceive dat<br>@00N014<br>there is a c<br>@00N033                             | a when NG                                                                                                    |
| sure that the main power source is turned ON.<br>ms 1, 2, and 3 when using Continuous Mode.<br>ng the Manual/External Mode Selector to External<br>e Manual/External Mode Selector to EXT to set External Mode. The value set with even<br>ugh it is possible to set the external control setting even the manual/external mode selector is set to<br>tal/external mode selector is set to external mode.<br>ng Up the Network (Only Initially and When Settings Are Changed)<br>e Unit's IP address and the reply address. To enable the settings that were changed<br>IP address changes, do not forget to change the send destination of commands.<br><u>Item Setting example Send data</u><br>IP Address 192.168.3.2 @00E01192.168.003.00230CRLF<br>Subnet Mask 255.255.0 @00E02255.255.255.0035CRLF<br>Default Gateway 192.168.3.1 @00E040456149CRLF<br>Reply IP Address 192.168.3.10 @00E06045624CCRLF<br>Reply IP Address 192.168.3.10 @00E06045624CCRLF<br>mg the Light Intensity<br>fy the channel and set the light intensity.<br>setting Mode<br>fy the channel and set the lighting mode.<br>stop of Setting Mode<br>Mathematical and set the lighting mode.<br>set ON/OFF Signal in ON/OFF Mode                                                                                                    | Set items<br>Set items<br>ternal col<br>manual m<br>cycle the                                                                             | 1,2,<br>1,2,<br>ntrol is dis<br>oode, the set<br>e power su<br>Rece                                                                                                    | 3 , and 5 v<br>3 , and 4 v<br>played on the<br>ting will not be<br>pply.<br>ive data when                                                                                                    | vhen using<br>vhen using<br>e digital wi<br>activated u                                                                                                    | g ON/OFF<br>g Strobe M<br>indow.<br>ntil the<br>Rt<br>(when                                                   | • Mode.<br>Aode.<br>eceive data<br>@00N014<br>there is a 0<br>@00N033                            | a when NG                                                                                                    |
| sure that the main power source is turned ON.  ms , 2, and 3 when using Continuous Mode.  ng the Manual/External Mode Selector to External e Manual/External Mode Selector to EXT to set External Mode. The value set with every ugh it is possible to set the external control setting even the manual/external mode selector is set to tal/external mode selector is set to external mode.  ng Up the Network (Only Initially and When Settings Are Changed) e Unit's IP address and the reply address. To enable the settings that were changed IP address changes, do not forget to change the send destination of commands. <a href="https://www.ic.go.com">the Matual/External Mode Selector is set to tal/external mode selector is set to external mode.</a> He Unit's IP address and the reply address. To enable the settings that were changed IP address changes, do not forget to change the send destination of commands. <a href="https://www.ic.go.com">the Send data</a> IP Address 192.168.3.2 @00E01192.168.003.00230CRLF Subnet Mask 255.255.255.00 @00E02255.255.255.00035CRLF Default Gateway 192.168.3.1 @00E03192.168.003.0131CRLF Reply IP Address 192.168.3.1 @00E05192.168.003.0133CRLF Reply IP Address 192.168.3.1 @00E05192.168.003.0133CRLF Reply IP Address 192.168.3.10 @00E06045624CCRLF  ng the Light Intensity fy the channel and set the light intensity.                                                                                                    | Set items Set items Cernal coo manual m Cycle the                                                                                         | 1,2,<br>1,2,<br>1,2,<br>ntrol is dis<br>iode, the set<br>e power su<br>Rece                                                                                                    | 3 , and 5 v<br>3 , and 4 v<br>played on the<br>ting will not be<br>pply.<br>ive data when                                                                                                    | vhen using<br>vhen using<br>e digital wi<br>activated u                                                                                                    | g ON/OFF<br>g Strobe M<br>indow.<br>ntil the<br>(when                                                         | eceive dat<br>@00N014<br>there is a d<br>@00N033                                                 | a when NG                                                                                                    |
| Mas 2, 2, and 3 When using Continuous Mode.      Manual/External Mode Selector to External     Mode. The value set with exits possible to set the external control setting even the manual/external mode selector is set to external mode.      Manual/External Mode Selector to EXT to set External Mode. The value set with exits possible to set the external control setting even the manual/external mode selector is set to external mode.      Manual/External Mode Selector to EXT to set External Mode. The value set with exits possible to set the external control setting even the manual/external mode selector is set to external mode.      Mask 2019 The Network (Only Initially and When Settings Are Changed)      Ive Mathematical Setting example Send data     Ive Setting example Send data     Ive Address changes, do not forget to change the send destination of commands.      Item Setting example Send data     Ive Address 192.168.3.2 @00E001192.168.003.00230CRLF     Subnet Mask 255.255.255.0 @00E02255.255.255.00035CRLF     Default Gateway 192.168.3.1 @00E03192.168.003.0131CRLF     Reply IP Address 192.168.3.1 @00E05192.168.003.0133CRLF     Reply IP Address 192.168.3.10 @00E05192.168.003.01033CRLF     teply Port Setting 4562 @00E06045624CCRLF      ng the Light Intensity     fy the channel and set the light intensity.         See int         int channel and set the lighting mode.          At the lighting mode.         Setting to 20                                                                                                    | ernal commanual m                                                                                                    | 1,2,1<br>ntrol is dis<br>oode, the se<br>e power su<br>Rece                                                                                                    | played on the<br>ting will not be<br>pply.                                                                                                    | vhen using<br>e digital wi<br>activated u                                                                                                    | indow.<br>ntil the                                                                                            | eceive data<br>@00N014<br>there is a d<br>@00N033                                                | a when NG                                                                                                    |
| Image the Manual/External Mode Selector to EXT to set External Mode. The value set with exiting is possible to set the external control setting even the manual/external mode selector is set to external mode.         Image of the external control setting even the manual/external mode selector is set to external mode.         Image of the external control setting even the manual/external mode selector is set to external mode.         Image of the external control setting even the manual/external mode selector is set to external mode.         Image of the external mode.         Image of the external control setting even the settings Are Changed)         e Unit's IP address and the reply address. To enable the settings that were changed IP address changes, do not forget to change the send destination of commands.         Item       Setting example       Send data         IP Address       192.168.3.2       @00E02255.255.255.000350CLF         Subnet Mask       255.255.255.0       @00E040456149CRLF         Reply IP Address       192.168.3.10       @00E040456149CRLF         Reply IP Address       192.168.3.10       @00E06045624CCRLF         Image the Light Intensity       Setting       Setting         Image the Light Intensity       Setting       Setting         Image the Lighting Mode       Setting       Setting         Image the Lighting Mode       Setting       Setting         Image the Light in ON/OFF Mode                                                                                                    | ternal col<br>manual m<br>cycle the                                                                                                    | ntrol is dis<br>oode, the se<br>e power su<br>Rece                                                                                                    | played on the<br>ting will not be<br>pply.<br>ive data when                                                                                                    | e digital wi<br>activated u<br>OK                                                                                                    | indow.<br>ntil the<br>R(<br>(when                                                                             | eceive data<br>@00N014<br>there is a d<br>@00N033                                                | a when NG<br>4FCRLF<br>command e<br>51CRLF                                                                                                    |
| Ing the Manual/External Mode Selector to External         Image: Manual/External Mode Selector to EXT to set External Mode. The value set with example is possible to set the external control setting even the manual/external mode selector is set to al/external mode selector is set to external mode.         Image: Manual/External Mode Selector to EXT to set External Mode. The value set with example is possible to set the external mode.         Image: Manual/External Mode Selector is set to external mode.         Image: Manual/External Mode Selector is set to external mode.         Image: Manual/External Mode Selector is set to external mode.         Image: Manual/External mode selector is set to external mode.         Image: Manual/External Mode Selector is set to external mode.         Image: Manual/External Mode Selector is set to external mode.         Image: Manual/External Mode Selector is set to external mode.         Image: Manual/External Mode Selector is set to external mode.         Image: Manual/External Mode Selector is set to external mode.         Image: Manual/External Mode Selector to External Mode.         Item Setting Address and the reply address. To enable the settings that were changed IP address changes, do not forget to change the send destination of commands.         Item Setting External Mode         Subnet Mask 255.255.255.0       @00E0019192.168.003.001303CRLF                                                                                                    | cycle the                                                                                                    | ntrol is dis<br>oode, the se<br>e power su<br>Rece                                                                                                    | played on the<br>ting will not be<br>pply.<br>ive data when                                                                                                    | e digital wi<br>activated u                                                                                                    | indow.<br>ntil the<br>R(<br>(when                                                                             | eceive dat<br>@00N014<br>there is a d<br>@00N038                                                 | a when NG<br>4FCRLF<br>command e<br>51CRLF                                                                                                    |
| e Manual/External Mode Selector to EXT to set External Mode. The value set with exity only it is possible to set the external control setting even the manual/external mode selector is set to external mode.     ng Up the Network (Only Initially and When Settings Are Changed)     e Unit's IP address and the reply address. To enable the settings that were changed IP address changes, do not forget to change the send destination of commands. <u>Item Setting example Send data</u> IP Address 192.168.3.2 @00E01192.168.003.00230CRLF     Subnet Mask 255.255.255.0 @00E02255.255.00035CRLF     Default Gateway 192.168.3.1 @00E03192.168.003.00131CRLF     ception Port Setting 4561 @00E04456149CRLF     Reply IP Address 192.168.3.10 @00E05192.168.003.01033CRLF     teply Port Setting 4562 @00E06045624CCRLF     ng the Light Intensity     fy the channel and set the light intensity.     Set int     mg the Lighting Mode     fy the channel and set the lighting mode.     Setting to 2                                                                                                    | cycle the                                                                                                    | ntrol is dis<br>loode, the se<br>e power su<br>Rece                                                                                                    | played on the<br>ting will not be<br>pply.<br>ive data when                                                                                                    | e digital wi<br>activated u                                                                                                    | indow.<br>ntil the<br>R<br>(when                                                                              | eceive dat<br>@00N014<br>there is a d<br>@00N033                                                 | a when NG<br>4FCRLF<br>command e<br>51CRLF                                                                                                    |
| ugh it is possible to set the external control setting even the manual/external mode selector is set to al/external mode.  Ing Up the Network (Only Initially and When Settings Are Changed) e Unit's IP address and the reply address. To enable the settings that were changed IP address changes, do not forget to change the send destination of commands.  Item Setting example Send data IP Address 192.168.3.2 @00E01192.168.003.00230CRLF Subnet Mask 255.255.0 @00E02255.255.255.00035CRLF Default Gateway 192.168.3.1 @00E03192.168.003.00131CRLF ception Port Setting 4561 @00E04456149CRLF Reply IP Address 192.168.3.10 @00E05192.168.003.01033CRLF teply Port Setting 4562 @00E06045624CCRLF ng the Light Intensity fy the channel and set the light intensity.  Set int ng the Lighting Mode fy the channel and set the lighting mode.  Set ON/OFF Signal in ON/OFF Mode                                                                                                    | cycle the                                                                                                    | power su<br>Rece                                                                                                    | pply.<br>ive data when                                                                                                    | OK                                                                                                    | (when                                                                                                    | eceive data<br>@00N014<br>there is a<br>@00N036                                                  | a when NG<br>4FCRLF<br>command e<br>51CRLF                                                                                                    |
| ng Up the Network (Only Initially and When Settings Are Changed)         re Unit's IP address and the reply address. To enable the settings that were changed IP address changes, do not forget to change the send destination of commands.         Item       Setting example       Send data         IP Address       192.168.3.2       @00E01192.168.003.00230CRLF         Subnet Mask       255.255.255.0       @00E02255.255.255.00035CRLF         Default Gateway       192.168.3.1       @00E040456149CRLF         Reply IP Address       192.168.3.10       @00E05192.168.003.01033CRLF         Reply IP Address       192.168.3.10       @00E06045624CCRLF         Ng the Light Intensity       Setting       4562       @00E06045624CCRLF         Ng the Light Intensity.       Seting       Seting       Seting         ng the Light Intensity       Seting       Seting       Seting         fy the channel and set the light intensity.       Seting       Seting       Seting         setting       Mode       Setting       Setting       Setting         fy the channel and set the lighting mode.       Setting       Setting       Setting       Setting       Setting       Setting       Setting       Setting       Setting       Setting       Setting       Setting       Setting       Setting       Setting                                                                                                    | cycle the                                                                                                    | e power su<br>Rece                                                                                                    | pply.<br>ive data when                                                                                                    | ок                                                                                                    | (when                                                                                                    | eceive data<br>@00N014<br>there is a d<br>@00N033                                                | a when NG<br>4FCRLF<br>command e<br>51CRLF                                                                                                    |
| Ing Op the Network (Only Initially and When Settings Are Changed)         ee Unit's IP address and the reply address. To enable the settings that were changed IP address changes, do not forget to change the send destination of commands.         Item       Setting example       Send data         IP Address       192.168.3.2       @00E01192.168.003.00230CRLF         Subnet Mask       255.255.255.0       @00E02255.255.255.00035CRLF         Default Gateway       192.168.3.1       @00E03192.168.003.00131CRLF         ception Port Setting       4561       @00E040456149CRLF         Reply IP Address       192.168.3.10       @00E06045624CCRLF         Reply Port Setting       4562       @00E06045624CCRLF         ng the Light Intensity       Seting       Seting         fy the channel and set the light intensity.       Seting       Seting         fy the channel and set the lighting mode.       Setting       Setting         et ON/OFF Signal in ON/OFF Mode       Setting       Setting                                                                                                    | cycle the                                                                                                    | e power su<br>Rece                                                                                                    | pply.<br>ive data when                                                                                                    | ОК                                                                                                    | (when                                                                                                    | eceive data<br>@00N014<br>there is a d<br>@00N033                                                | a when NG<br>4FCRLF<br>command e<br>51CRLF                                                                                                    |
| Item       Setting example       Send data         IP address changes, do not forget to change the send destination of commands.       IP address       192.168.3.2       @00E01192.168.003.00230CRLF         Subnet Mask       255.255.255.0       @00E02255.255.255.00035CRLF         Default Gateway       192.168.3.1       @00E03192.168.003.00131CRLF         ception Port Setting       4561       @00E040456149CRLF         Reply IP Address       192.168.3.10       @00E05192.168.003.01033CRLF         Reply IP Address       192.168.3.10       @00E06045624CCRLF         ng the Light Intensity       fy the channel and set the light intensity.       Set int         ng the Lighting Mode       fy the channel and set the lighting mode.       Set int         fy the Channel and set the lighting mode.       Set int       Set int         story       fy the channel and set the lighting mode.       Set int         story       Set ON/OFF Signal in ON/OFF Mode       Set ON/OFF Signal in ON/OFF Mode                                                                                                    |                                                                                                    | Rece                                                                                                    | ppiy.<br>ive data when                                                                                                    | ок                                                                                                    | R(when                                                                                                    | eceive data<br>@00N014<br>there is a d<br>@00N035                                                | a when NG<br>4FCRLF<br>command e<br>51CRLF                                                                                                    |
| Item         Setting example         Send data           IP Address         192.168.3.2         @00E01192.168.003.00230CRLF           Subnet Mask         255.255.255.0         @00E02255.255.255.00035CRLF           Default Gateway         192.168.3.1         @00E03192.168.003.00131CRLF           ception Port Setting         4561         @00E040456149CRLF           Reply IP Address         192.168.3.10         @00E06045624CCRLF           Reply Port Setting         4562         @00E06045624CCRLF           ng the Light Intensity         Seting         Seting           fy the channel and set the light intensity.         Seting         Seting           fy the channel and set the lighting mode.         Setting         Setting           sto 20         CN/OFF Signal in ON/OFF Mode         Setting                                                                                                    |                                                                                                    | Rece                                                                                                    | ive data when                                                                                                    | ок                                                                                                    | (when                                                                                                    | eceive data<br>@00N014<br>there is a c<br>@00N033                                                | 4FCRLF<br>command e                                                                                                    |
| IP Address       192.168.3.2       @00E01192.168.003.00230CRLF         Subnet Mask       255.255.255.0       @00E02255.255.255.00035CRLF         Default Gateway       192.168.3.1       @00E03192.168.003.00131CRLF         ception Port Setting       4561       @00E02192.168.003.00131CRLF         Reply IP Address       192.168.3.10       @00E05192.168.003.01033CRLF         Reply Port Setting       4562       @00E06045624CCRLF         ng the Light Intensity       Seting       Seting         fy the channel and set the light intensity.       Seting       Seting         fy the channel and set the lighting mode.       Setting       Setting to 20         et ON/OFF Signal in ON/OFF Mode       Setting to 20       Setting to 20                                                                                                    |                                                                                                    |                                                                                                    | 0000EFCRLF                                                                                                    |                                                                                                    | (when                                                                                                    | @00N014<br>there is a d<br>@00N033                                                               | 4FCRLF<br>command e<br>51CRLF                                                                                                    |
| Subnet Mask         255.255.255.0         @00E02255.255.255.00035CRLF           Default Gateway         192.168.3.1         @00E03192.168.003.00131CRLF           ception Port Setting         4561         @00E05192.168.003.01033CRLF           Reply IP Address         192.168.3.10         @00E06045624CCRLF           ng the Light Intensity         fy the channel and set the light intensity.         set int           ng the Lighting Mode         set ON/OFF Signal in ON/OFF Mode         set on the light intensity                                                                                                    |                                                                                                    | ,                                                                                                    | 000EFCRLF                                                                                                    |                                                                                                    | (when                                                                                                    | @00N014<br>there is a d<br>@00N039                                                               | 4FCRLF<br>command e<br>51CRLF                                                                                                    |
| Default Gateway       192.168.3.1       @00E03192.168.003.00131CRLF         ception Port Setting       4561       @00E040456149CRLF         Reply IP Address       192.168.3.10       @00E05192.168.003.01033CRLF         Reply Port Setting       4562       @00E06045624CCRLF         ng the Light Intensity       fy the channel and set the light intensity.       Seint         ng the Lighting Mode       fy the channel and set the lighting mode.       Setting to 20         fy the Channel and set the lighting mode.       Setting to 20         et ON/OFF Signal in ON/OFF Mode       Setting to 20                                                                                                    |                                                                                                    | ,                                                                                                    | 000EFCRLF                                                                                                    |                                                                                                    | (when                                                                                                    | @00N03                                                                                           | 51CRLF                                                                                                    |
| ception Port Setting       4561       @00E040456149CRLF         Reply IP Address       192.168.3.10       @00E05192.168.003.01033CRLF         Reply Port Setting       4562       @00E06045624CCRLF         ng the Light Intensity       get the light intensity.       Set intensity         ng the Lighting Mode       get ON/OFF Signal in ON/OFF Mode       Setting to 20                                                                                                    |                                                                                                    | (                                                                                                    |                                                                                                    |                                                                                                    |                                                                                                    | @UUNU3:                                                                                          | 51CRLF                                                                                                    |
| Reply IP Address       192.168.3.10       @00E05192.168.003.01033CRLF         Reply Port Setting       4562       @00E06045624CCRLF         ng the Light Intensity       fy the channel and set the light intensity.       Set int         ng the Lighting Mode       fy the channel and set the lighting mode.       Setting to 20         fy the channel and set the lighting mode.       Setting to 20         et ON/OFF Signal in ON/OFF Mode       Setting to 20                                                                                                    |                                                                                                    |                                                                                                    |                                                                                                    |                                                                                                    | (wh                                                                                                    | en uiere is                                                                                      | s a set value                                                                                                    |
| ng the Light Intensity<br>fy the channel and set the light intensity.<br>ng the Lighting Mode<br>fy the channel and set the lighting mode.<br>Set ON/OFF Signal in ON/OFF Mode                                                                                                    |                                                                                                    |                                                                                                    |                                                                                                    |                                                                                                    |                                                                                                    | out of ran                                                                                       | ge error)                                                                                                    |
| ng the Light Intensity<br>fy the channel and set the light intensity.<br>ng the Lighting Mode<br>fy the channel and set the lighting mode.<br>Set int<br>to 20<br>at ON/OFF Signal in ON/OFF Mode                                                                                                    |                                                                                                    |                                                                                                    |                                                                                                    |                                                                                                    |                                                                                                    |                                                                                                  |                                                                                                    |
| fy the channel and set the light intensity.                                                                                                    |                                                                                                    |                                                                                                    |                                                                                                    |                                                                                                    |                                                                                                    |                                                                                                  |                                                                                                    |
| se int<br>ng the Lighting Mode<br>fy the channel and set the lighting mode.<br>Setting<br>to 20<br>et ON/OFF Signal in ON/OFF Mode                                                                                                    | etting exa                                                                                                    | mple                                                                                                    | Send data                                                                                                    | Receiv                                                                                                    | e data when                                                                                                   | OK Rece                                                                                          | ive data wh                                                                                                    |
| ng the Lighting Mode<br>fy the channel and set the lighting mode. Setting<br>to 20 to 20 | ting the L                                                                                                    | 3 light                                                                                                    | @02F07584CI                                                                                                    | RLF @0                                                                                                    | 20F1CRLF                                                                                                    | . @                                                                                              | 02N0151CR                                                                                                    |
| fy the channel and set the lighting mode. Setting to 20 Set ON/OFF Signal in ON/OFF Mode                                                                                                    | nsity to 7                                                                                                    | 5                                                                                                    | -                                                                                                    |                                                                                                    |                                                                                                    | (when t                                                                                          | nere is a comma                                                                                                    |
| et ON/OFF Signal in ON/OFF Mode                                                                                                    | atting ava                                                                                                    | mnlo                                                                                                    | Sand data                                                                                                    | Bossie                                                                                                    | a data whan                                                                                                   |                                                                                                  | ive dete wh                                                                                                    |
| et ON/OFF Signal in ON/OFF Mode                                                                                                    | the L2 ligh                                                                                                    | nting mode                                                                                                    |                                                                                                    | Receive                                                                                                    |                                                                                                    | - @                                                                                              | 01N0352CF                                                                                                    |
| et ON/OFF Signal in ON/OFF Mode                                                                                                    | ) µs in Stro                                                                                                    | be Mode                                                                                                    | @01S0458CF                                                                                                    |                                                                                                    | 10F0CRLF                                                                                                    | (when there                                                                                      | e is a set value out o                                                                                                    |
|                                                                                                    |                                                                                                    |                                                                                                    |                                                                                                    |                                                                                                    |                                                                                                    |                                                                                                  |                                                                                                    |
| fy the channel and set ON/OFF signal.                                                                                                    | etting exa                                                                                                    | mple                                                                                                    | Send data                                                                                                    | Receiv                                                                                                    | e data when                                                                                                   | OK Rece                                                                                          | ive data wh                                                                                                    |
| To tur                                                                                                    | n all light                                                                                                    | units OFF                                                                                                    | @FFL048CR                                                                                                    | LF @FI                                                                                                    | FO1BCRLF                                                                                                    | F (When t                                                                                        | there is checks                                                                                                    |
| heck the Setting Status                                                                                                    |                                                                                                    |                                                                                                    |                                                                                                    |                                                                                                    |                                                                                                    |                                                                                                  |                                                                                                    |
| checking the setting status, send the following command after specify the channel.                                                                                                    | ng exampl                                                                                                    | le Sen                                                                                                    | d data                                                                                                    | Receive da                                                                                                    | ata when O                                                                                                    | K Re                                                                                             | eceive data w                                                                                                    |
| To che<br>et                                                                                                    | k the setti                                                                                                    | <sup>ng</sup> @00M                                                                                                    |                                                                                                    | 000F075.S                                                                                                    | ode=200us Linht                                                                                               | unit=OFF)                                                                                        | @00N0250C                                                                                                    |
| king the Unit Status                                                                                                    |                                                                                                    |                                                                                                    | (a side)                                                                                                    | , .,                                                                                                    |                                                                                                    |                                                                                                  |                                                                                                    |
| the following command to check the Unit status.                                                                                                    | Setting                                                                                                    |                                                                                                    | Send data                                                                                                    | Receiv                                                                                                    | e data when                                                                                                   |                                                                                                  | ive data wh                                                                                                    |
| Char                                                                                                    | ing the U                                                                                                    | nit status                                                                                                    | @00CF3CPI                                                                                                    | F @00                                                                                                    | O004FCRL                                                                                                    | .F @                                                                                             | 00N0351CF                                                                                                    |
|                                                                                                    | ing the U                                                                                                    | ini status                                                                                                    | GOUCESCKI                                                                                                    | -                                                                                                    | (normal)                                                                                                    | (when there                                                                                      | e is a set value out o                                                                                                    |
| tting the Light Intensity and Lighting Mode                                                                                                    |                                                                                                    |                                                                                                    |                                                                                                    |                                                                                                    |                                                                                                    |                                                                                                  |                                                                                                    |
| tore the external control setting to default value, send the following command.                                                                                                    |                                                                                                    | 1                                                                                                    | Send data                                                                                                    | Receiv                                                                                                    | e data when                                                                                                   | OK Rece                                                                                          | ive data wh                                                                                                    |
| All C                                                                                                    | Setting                                                                                                    | ,                                                                                                    |                                                                                                    | _F @0                                                                                                    | 00EFCRLF                                                                                                    | (when t                                                                                          | UUN014FCR                                                                                                    |
| lize the Network Setting                                                                                                    | Setting<br>annel Init                                                                                                    | ialization                                                                                                    | @00RF2CRI                                                                                                    | _                                                                                                    |                                                                                                    |                                                                                                  |                                                                                                    |

| RESET |  |
|-------|--|

# Input Signal and Photocoupler

The input signal from the external trigger input connector can be used to control the photocoupler inside the Unit to turn the LED Light Units ON and OFF or to control strobe timing. The operation depends on the setting of the trigger logic switch.

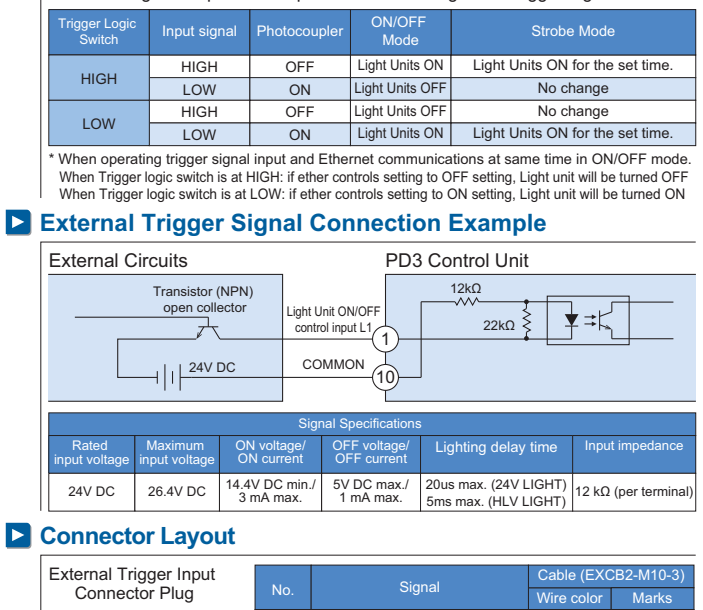

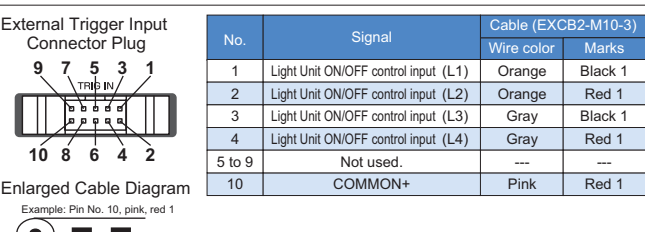

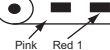

# Lighting Delay Time

The lighting delay time for lights connected to 24V LIGHT connectors depends on the power consumption of the Light Unit. The lighting delay time for Spotlights connected to 24 HLV LIGHT depends on the intensity of the Spotlights. Refer to the following graphs and tables. \* The data in the graphs show reference values when a Light Unit or Spotlight with a 5-m cable is used. (The values are for reference only.)

#### Power Consumption vs. Lighting Delay Time Characteristic (24V LIGHT)

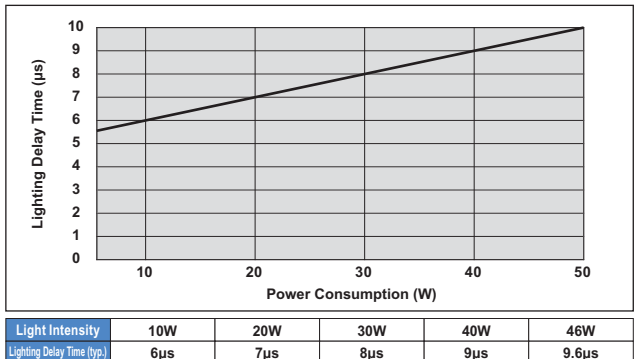

#### Light Intensity vs. Lighting Delay Time Characteristic (HLV LIGHT)

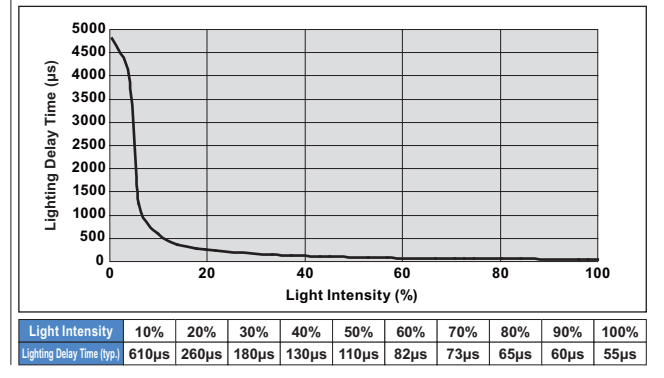

### Trigger Input Sequence Diagram

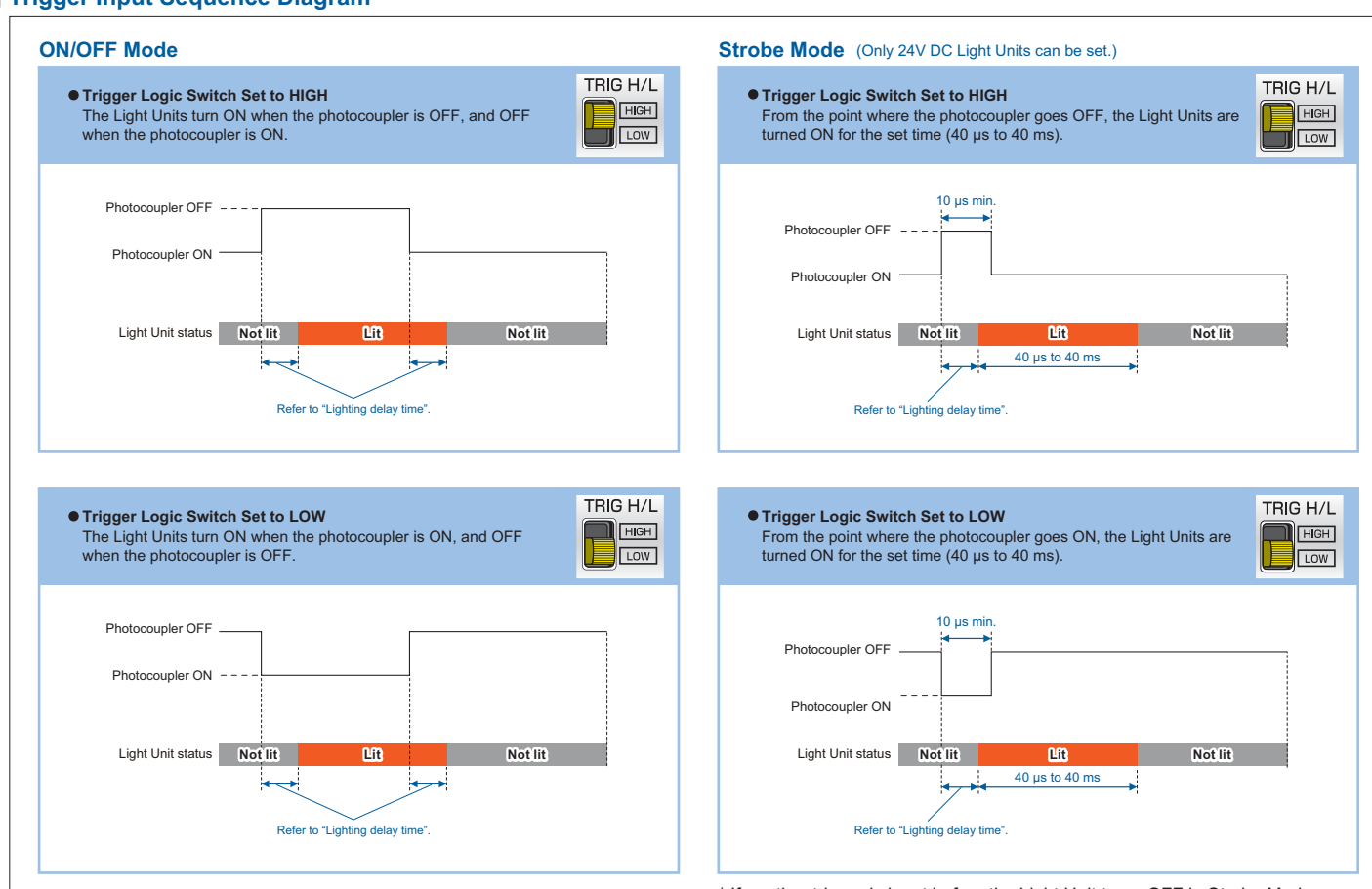

\* If another trigger is input before the Light Unit turns OFF in Strobe Mode, the starting point of the reentered trigger is taken as the start time and the strobe light continues for the set time from that point.

# 0 Errors

If an internal error occurs in the Control Unit, it is displayed on the digital window. Refer to the following table and clear the error before using the Control Unit again.

| Digital Window                           | Error                                                                                                    | Status             | Clearing the Error                                                                                    | Recovery Method                                       |
|------------------------------------------|----------------------------------------------------------------------------------------------------|--------------------|----------------------------------------------------------------------------------------------------|-------------------------------------------------------|
| o[P                                      | Overcurrent Error<br>The current consumption of the Light<br>Unit exceeded 107% of the rating.                                                                                                    | Output is stopped. | Check the rating of the<br>LED Light Unit. Connect<br>an LED Light Unit that is<br>within the rating. | Press and hold the setting switch or cycle the power. |
| EFn                                      | Fan Stop Error<br>The fan has stopped.                                                                                                    | Output is stopped. | Doing so may cause<br>product failure.<br>Consult a CCS<br>representative.                            | Press and hold the setting switch or cycle the power. |
| OR<br>IZS<br>(Example display)<br>Period | HLV ID Error<br>A Spotlight outside the ID range was<br>connected to an HLV LIGHT connector.<br>If the channel that is connected to a Spotlight that is<br>outside the D range selectd, a nerv will be displayed.<br>If I no Light Unit has ever been<br>connected to the same channel in the 24V<br>LIGHT connectors, Eld will be displayed.<br>If a Light Unit is connected to the<br>same channel in the 24V LIGHT connectors,<br>Channel and the 24V LIGHT connectors,<br>Channel and the 24V LIGHT connectors,<br>Channel and the 24V LIGHT connectors,<br>Channel and the 24V LIGHT connectors,<br>Channel and the 24V LIGHT connectors,<br>Channel and the connected to 24V<br>LIGHT connectors can be set normally. | Normal             | Check the Spotlight.<br>Connect a Spotlight<br>that is supported by<br>the Control Unit.              | Operation recovers automatically.                     |

# **Error Output**

When detecting the error during external control, command will be received as acknowledgement for checking status (over current confirmation) command "C". (This applies only to overcurrent errors and fan stop errors.)

- \* Immediately after the error, occurrence of an error will be noticed only one time by using UDP protocol. Notify data is the same as checking status (over current confirmation) command "C".
- For details, refer to 8. Control with External Signals.

# 11 Optional Accessories (Sold Separately)

# **External Trigger Input Cable**

Model: EXCB2-M10-3

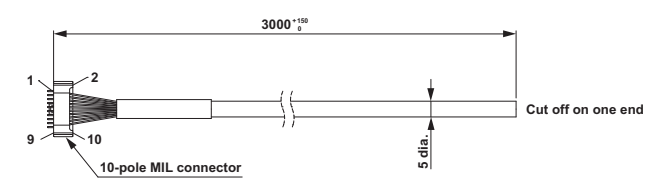

nnector: XG4M-1030-T (manufactured by OMRON)

# 12 Troubleshooting

If you have any problems during product usage, please look up the cause in this chart. If the situation does not improve, or an unexpected situation occurs, please contact CCS Inc.

|                                                                                                    | Symptom                                        | Items to check for fixing the problem                                                                                                    | Reference<br>page | Symptom                                                      | Items to check for fixing the problem                                                                                                    | Reference<br>page |
|----------------------------------------------------------------------------------------------------|------------------------------------------------|----------------------------------------------------------------------------------------------------|-------------------|--------------------------------------------------------------|----------------------------------------------------------------------------------------------------|-------------------|
|                                                                                                    | Lights not                                     | Are all power sources turned ON?                                                                                                    | 3                 | External control is                                          | Is the external control cable (LAN cable) inserted firmly                                                                                                    | 3                 |
| indifinition of the second second sec |                                                | Is the LED light cable inserted firmly into the output connector?                                                                                                    | 3                 | not possible.                                                |                                                                                                    |                   |
|                                                                                                    |                                                | Is the AC cord inserted firmly into the AC inlet and a wall socket?                                                                                                    | 3                 |                                                              | Was the command sent correctly?<br>Set the network settings and data correctly.                                                                                                    | 6, 7              |
|                                                                                                    |                                                | Does the digital window show an error?                                                                                                    | 9                 | Unable to turn the<br>Light Unit ON and<br>OFF or use strobe | Is the external trigger input cable inserted firmly into the<br>external trigger input connector and an external device?                                                                  | 3                 |
|                                                                                                    |                                                | Is an appropriate Light Unit connected to the output connector? Check the Light Unit.                                                                                      | 4                 | - control.                                                   | Are the external trigger input cable and external devices<br>wired correctly?<br>Check the connector configuration and correct the wiring.                                                | 8                 |
|                                                                                                    |                                                | Is the output connector the correct one for the connected<br>Light Unit? Connect 24V DC Light Units to the 24V LIGHT<br>connectors and Spotlights to HLV LIGHT connectors. | 4                 | -                                                            | Is the lighting mode set correctly?<br>Set the value to F00 for ON/OFF Mode.<br>Set the value to F01 to F10 for Strobe Mode.                                                              | 5, 6              |
|                                                                                                    |                                                | Is the lighting mode set correctly?<br>Set the lighting mode to F00 for Continuous Mode or<br>ON/OFF Mode                                                                  | 5, 6              | -                                                            | Is the signal setting correct?<br>Check the setting method and sequence diagram.                                                                                                    | 8                 |
|                                                                                                    |                                                | Does the logic of the trigger signal match the trigger signal setting switch?                                                                                              | 8                 | Malfunctioning.                                              | Please use designated power sources with stable voltage.<br>Sharing power sources with inverters, motors, etc., may<br>cause malfunction.                                                 | -                 |
|                                                                                                    |                                                | Is the external trigger input OFF (in ON/OFF Mode or Strobe Mode)? Check the setting method and sequence diagram.                                                          | 8                 | -                                                            | Do not bundle product cables with high-voltage lines or power<br>lines. Doing so may cause the product to malfunction. Keep<br>the product cables as far away from such lines as possible | -                 |
|                                                                                                    | Light intensity<br>control is not<br>possible. | Is the manual/external switch set correctly?<br>Set it to MANU to operate manually and to EXT for<br>external control.                                                     | 5, 6              | Fuming, extreme<br>temperature, smell,                       | There is a possibility of product failure. Please stop usage immediately and turn OFF the power switch.                                                                                   | _                 |
|                                                                                                    |                                                | Is an appropriate Light Unit connected to the output connector? Check the Light Unit.                                                                                      | 4                 | abnormality.                                                 | is dangerous, but contact CCS Inc.                                                                                                    |                   |
|                                                                                                    |                                                | Is the output connector the correct one for the connected<br>Light Unit? Connect 24V DC Light Units to the 24V LIGHT<br>connectors and Spotlights to HLV LIGHT connectors. | 4                 | -                                                            |                                                                                                    |                   |
|                                                                                                    |                                                | Have the wrong channels been selected?<br>Check the channels whose lights are to be controlled.                                                                            | 5, 6              |                                                              |                                                                                                    |                   |
|                                                                                                    |                                                | Is the setting switch locked?<br>Press and hold the setting switch for more than two<br>seconds to release the lock.                                                       | 5                 |                                                              |                                                                                                    |                   |

# 13 Main Specifications

| Product name                       | Digital Control Unit for LED Light Units (with Ethernet communications)                                    |
|------------------------------------|----------------------------------------------------------------------------------------------------|
| Model                              | PD3-5024-4-EI                                                                                              |
| Rated capacity                     | 46 W max. for 8 connectors total                                                                           |
| Input power supply                 | 100 to 240 VAC (+10%, -15%), 70 VA, 50/60 Hz                                                               |
| Inrush current (typ.)              | 15 A (at 100 VAC), 30 A (at 200 VAC) from a cold start                                                     |
| Ground leakage current             | 3.5 mA max. (264 VAC, 60 Hz, with no load)                                                                 |
| Rated output voltage               | 24V DC                                                                                                    |
| Insulation withstand voltage       | 1,500 VAC for one minute, Cutoff current: 10 mA,                                                           |
| (input-output, input-FG)           | 500V DC, 20 MΩ min.                                                                                        |
| Operating temperature and humidity | Temperature: 0 to 40°C, Humidity: 20% to 85% (with no condensation)                                        |
| Storage temperature and humidity   | Temperature: -20 to 60°C, Humidity: 20% to 85% (with no condensation)                                      |
| Vibration resistance               | Acceleration: 19.6 m/s <sup>2</sup> , Frequency: 10 to 55 Hz, Cycles: 3 minutes,                           |
|                                    | Sweep cycle: For 1 hour each in X, Y, and Z directions                                                     |
| Cooling method                     | Forced air cooling                                                                                         |
| CE Marking                         | Safety standard: Conforms to EN 61010-1, EMC standard: Conforms to EN 61326, Class A.                      |
| PSE                                | Specified Electrical Appliance and Material(DC power supply units)Conformity with METI Ordinance Article 1 |
| Environmental regulations          | RoHS compliant                                                                                             |
| Input connector                    | AC input: 3-pin inlet EN 60320-1 certified C14 type × 1                                                    |
| External control connector         | Trigger input: MIL connector (MIL-C-83503 compliant), 10-pole                                              |
|                                    | For setting the light intensity and lighting mode: RJ-45                                                   |
| Material and surface processing    | Material: Aluminum and resin, Surface processing: Blue alumite                                             |
| Weight                             | 1200 g max.                                                                                                |
| Accessories                        | 2-m long 3-pip power cord with ground terminal v1. Base Brackets v1 set. Instruction Guide v1              |

#### **Specifications for Different Output Connectors**

| Input type           | 24V LIGHT                   | HLV LIGHT                              |
|----------------------|-----------------------------|----------------------------------------|
| Applicable           | 24V DC light units          | Spotlights: HLV2 series, HLV series*   |
| illuminators         |                             | *not including HLV-27 series/HLV-14-R/ |
|                      |                             | HLV-14-GR/HLV-14-BL/HLV-14-SW          |
| Rated capacity       | 46W max.                    | Per connector: 3.9 W (700mA) max.      |
| Lighting method      | PWM control (125kHz) or     | Variable current control               |
|                      | lighting time control       |                                        |
| Light Unit           | Detected when connected     | Detected at any time.                  |
| connection detection | for the first time.         |                                        |
| Power startup time   | 0.5 s                       | 3 s                                    |
| Output               | SMP-03V-BC                  | SMP-03V-BC                             |
| connectors           | (J.S.T. Mfg. Co., Ltd.) x 4 | (J.S.T. Mfg. Co., Ltd.) x 4            |

# Ø. **Environmental Regulation**

The RoHS Directive is short for the "restriction of use of certain hazardous substances in electrical and electronic equipment." As a directive, it restricts the use of specific hazardous substances for new electrical and electronic equipment marketed in the EU on or after July 1, 2006, and restricts the use of six substances, which are (1) lead, (2) mecury, (3) cadmium, (4) hexavalent chromium, (5) polybrominated biphenyl (PBB), and (6) polybrominated diphenyl ether (PBDE).

\*Standards for "RoHS Directive-Compliant Products"

|                                                                                    |               |              |               | PBB           | PBDE          |  |
|------------------------------------------------------------------------------------|---------------|--------------|---------------|---------------|---------------|--|
| 1000 ppm max.                                                                      | 1000 ppm max. | 100 ppm max. | 1000 ppm max. | 1000 ppm max. | 1000 ppm max. |  |
| Items that are exempted in the BaHS Directive are evaluated from these standards ) |               |              |               |               |               |  |

China RoHS Directive is formally known as "Management Methods for Controlling Pollution by Electronic Information Products", which was implemented on March 1, 2007 in China. Same as EU RoHS Directive, this regulation restricts the usage of six substances such as lead, mercury, cadmium, hexavalent chromium, polybrominated biphenyl (PBB), and polybrominated diphenyl ether (PBDE). This regulation requires electronic information products which are manufactured or imported, and sold in China, to clearly disclose contents of the 6 restricted substances listed below.

Name and Amount of Toxic and Hazardous Substances or Elements

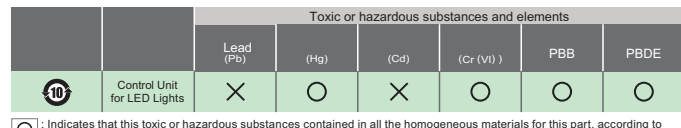

 O
 : Indicates that this toxic or hazardous substances contained in all the homogeneous materials for this part, according to SJ/T11363-2006 is within the limit requirement.

 Image: Signal Signal

| The number used in this logo i    | s based on "Management Methods for Controlling Pollution by Electronic Information              |
|-----------------------------------|-------------------------------------------------------------------------------------------------|
| Products" and related regulation  | is from People's Republic of China. It shows the product usage duration in years for            |
| environmental protection. After   | finishing a product usage, the product needs to be re-used or discarded appropriately following |
| local law and regulations, comply | ng with safety and usage caution.                                                               |

产品中有毒有害物质或元素的名称及含量

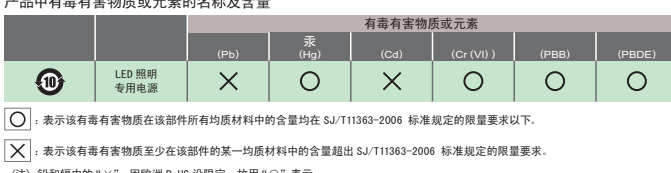

此标志的数字是根据中华人民共和国电子信息产品污染控制管理办法以及有关标准等,表示该产品的环保使用期限的年数。 通守产品的安全和使用上的注意,在产品使用后采取适当的方法根据各地法律,规定,回收再利用或进行度弃处理。

#### 14 Dimensions

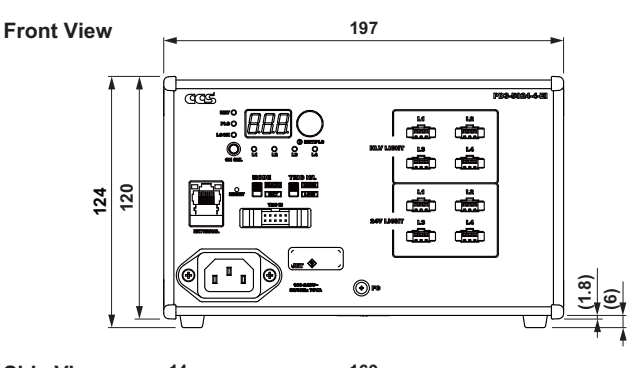

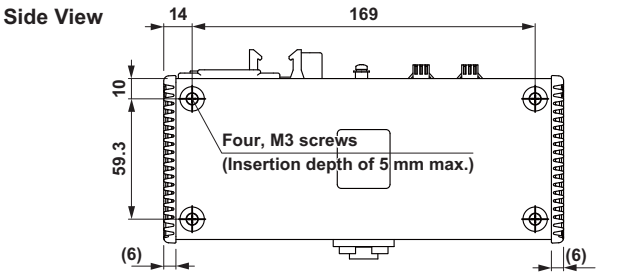

**Bottom View** 

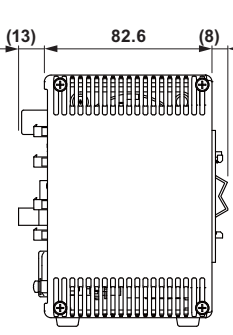

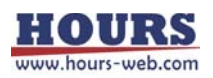